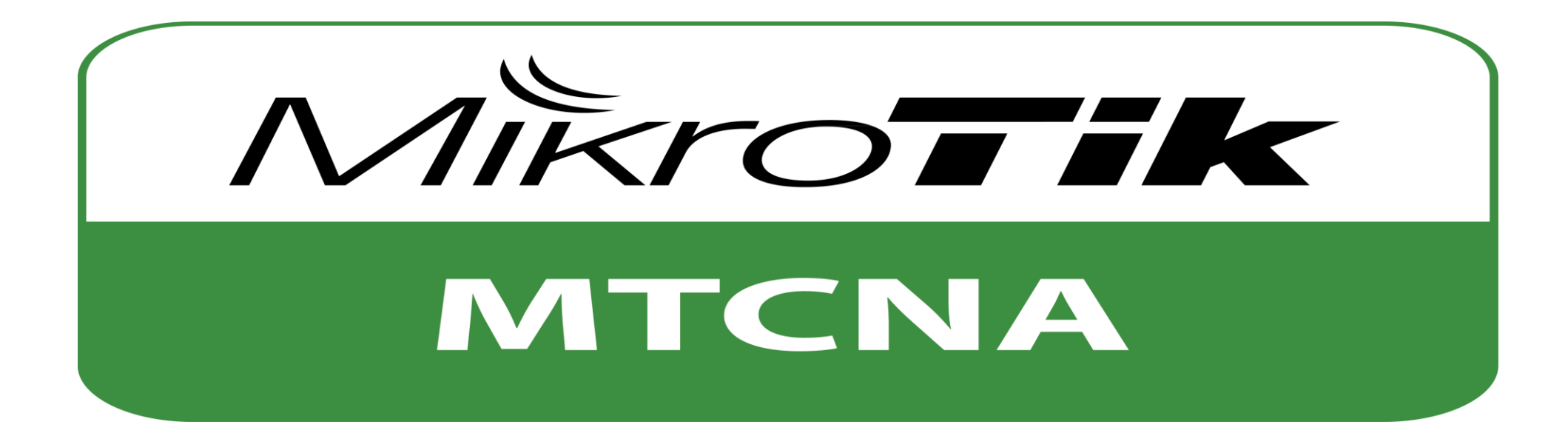

- Nurfaisah
- Devi trinanda
- Nurlaela
- Aenul mardiah
- Indri ardiansyah

# Module 1 RouterOS introduction

# □First time accessing the router + lab

Untuk meremote sendiri kita harus tau dengan apa kita Akan login kedalam Router itu , untuk itu RouterBoard yang kita beli itu memiliki Konfigurasi Bawaan (default) dari Pabrik , konfigurasi default itu sendiri adalah

<sup>1jarmikrotik.com</sup>

IP:192.168.88.1/24

User Login : Admin

Password : <Tidak Usah di Isi>

#### 1. WebFig

Yang pertama adalah dengan menggunakan WebFig atau Web Configuration.

| RouterOS router configuration × +                                                                                                    |                                                                                |     |   |   |   | x |
|----------------------------------------------------------------------------------------------------|--------------------------------------------------------------------------------|-----|---|---|---|---|
| ♦ @ 192.168.88.1                                                                                                    | ▼ C Q Search                                                                   | ☆ 🗈 | + | ⋒ | ø | ≡ |
| RouterOS v6.27         You have connected to a router. Administrative access only. If this device         WebFig Login:         Login:       admin         Download         Winbox | ce is not in your possession, please contact your local network administrator. |     |   |   |   | E |
|                                                                                                    | © mikrotik                                                                     |     |   |   |   |   |
|                                                                                                    |                                                                                |     |   |   |   |   |

Kemudian silahkan login dengan menggunakan User Admin dan Password dikosongkan. Didalam WebFig kita juga bisa mendownload aplikasi Winbox, dengan mengklik Icon Winbox. Kemudian inilah tampilan dari WebFig itu sendiri.

| MikroTik - Quick Set                          | at admin × +          |                   |        |                    |                         |                           |       |          |         | X    |
|-----------------------------------------------|-----------------------|-------------------|--------|--------------------|-------------------------|---------------------------|-------|----------|---------|------|
|                                               | ebfig/                |                   |        |                    | ⊽ C <sup>d</sup> Search | r                         | 1 自 🖣 | <b>^</b> | Ø       | ≡    |
| 🔏 Quick Set                                   |                       |                   |        |                    |                         |                           | 7     | NebFie   | 1 v6.2  | 27 - |
| I CAPSMAN                                     |                       |                   |        |                    |                         |                           |       |          |         |      |
| 🧘 Wireless                                    |                       |                   |        |                    |                         |                           | Home  |          | UICK S  | et   |
| 🛲 Interfaces                                  |                       |                   |        |                    |                         |                           |       |          |         |      |
| 📲 Bridge                                      |                       |                   |        | Wireles            | S                       |                           |       |          | Interne | et   |
| 🙄 Switch                                      | Network Name          | ▲ MikroTik-3648F1 |        |                    | Address Acquisition     | Static      Automatic     |       |          |         |      |
| 📑 PPP                                         |                       |                   | -      |                    |                         |                           |       |          |         |      |
| ିଅଟି Mesh                                     | Frequency             | auto              | ▼ MHz  |                    | IP Address              |                           |       | Renew    | Releas  | e    |
| 255 IP 🕨                                      | Band                  | 2GHz-B/G/N ▼      |        |                    | Netmask                 |                           |       |          |         |      |
| OpenFlow                                      |                       |                   |        |                    |                         |                           |       |          |         | _    |
| 🎉 Routing 🛛 🕨                                 | Country               | no_country_set    |        |                    | Gateway                 |                           |       |          |         |      |
| 💮 System 🕨                                    | MAC Address           | 4C:5E:0C:36:48:F1 |        |                    | MAC Address             | 4C:5E:0C:36:48:EC         |       |          |         |      |
| 🙅 Queues                                      |                       |                   |        |                    |                         | 10.02.00.00.10.20         |       |          |         | _    |
| Files                                         | Use Access List (ACL) |                   |        |                    | Firewall Router         |                           |       |          |         |      |
| Log                                           | WiFi Password         | •                 |        |                    |                         |                           |       | Lecal    | Natura  |      |
| 🥵 Radius                                      |                       |                   |        |                    |                         |                           |       | Local    | Networ  | ĸ    |
| 💥 Tools 🔹 🕨                                   |                       |                   | Gue    | st Wireless Networ | K IP Address            | 192.168.88.1              |       |          |         |      |
| New Terminal                                  | Guest Network         | •                 |        |                    | Netmask                 | 255.255.255.0 (/24)       | 1     |          |         |      |
| MetaROUTER                                    |                       |                   |        |                    |                         | _                         |       |          |         | -1   |
| Partition                                     |                       |                   |        | Wireless Client    | 5 DHCP Server           |                           |       |          |         |      |
| Make Supout.rif                               | MAC Address           | In ACL Last IP    | Uptime | Signal Strengt     | DHCP Server Range       | ▲ 192.168.88.10-192.168.8 |       |          |         |      |
| 🦳 Undo                                        |                       |                   |        |                    | NAT                     |                           |       |          |         |      |
| Aedo                                          |                       |                   |        |                    |                         |                           |       |          |         |      |
| Hide Menu                                     |                       |                   |        |                    | UPnP                    |                           |       |          |         |      |
| •••• Hide Passwords                           |                       |                   |        |                    |                         |                           |       |          | 1.00    | N.   |
| <table-cell-rows> Safe Mode</table-cell-rows> |                       |                   |        |                    |                         |                           |       |          | VP      | IN   |
| Design Skin                                   |                       |                   |        |                    | VPN Access              |                           |       |          |         | -    |

## 2. Winbox

Kemudian yang kedua adalah WinBox. Untuk para pengguna Mikrotik pasti sudah tidak asing dengan software bawaan Mikrotik ini. WinBox ini berjalan di Port 8291. Untuk mendapatkan WinBox kita bisa download di WebFig yang sebelumnya dibahas atau bisa juga dengan mendownload di situs resmi MikroTik yaitu di www.Mikrotik.com/download . Untuk meremotenya silahkan buka Winbox yang sudah didownload. Kemudian klik tombol "..." untuk mengecek Network Discovery nya.

| Connect To:               |                   |              |          |         |          |
|---------------------------|-------------------|--------------|----------|---------|----------|
|                           | 4C:5E:0C:36:48:ED |              | Connect  |         |          |
| Logint                    | MAC Address       | IP Address   | Identity | Version | Board    |
| Login:                    | 4C:5E:0C:36:48:ED | 192.168.88.1 | MikroTik | 6.27    | RB951-2n |
| Password:                 |                   |              |          |         |          |
| <u>N</u> ote:<br>ddress / |                   |              |          |         |          |
|                           |                   |              |          |         |          |

Untuk awal meremote disarankan meremote menggunakan MAC Address, karena jika meremote menggunakan IP kemudian kita melakukan konfigurasi IP Address maka secara otomatis Router akan disconnect dari PC. Jika sudah teremote maka seperti inilah tampilan Winbox.

# 3. Telnet

Yang ketiga ada Telnet , telnet itu sendiri kepanjangan dari Telecomunication Network , telnet ini berbasis text dan berjalan di port 23. Untuk menjalankan di Windows caranya cukup mudah yaitu tinggal buka CMD atau Command Prompt kemudian ketikkan perintah

### telnet [IP ROUTER]

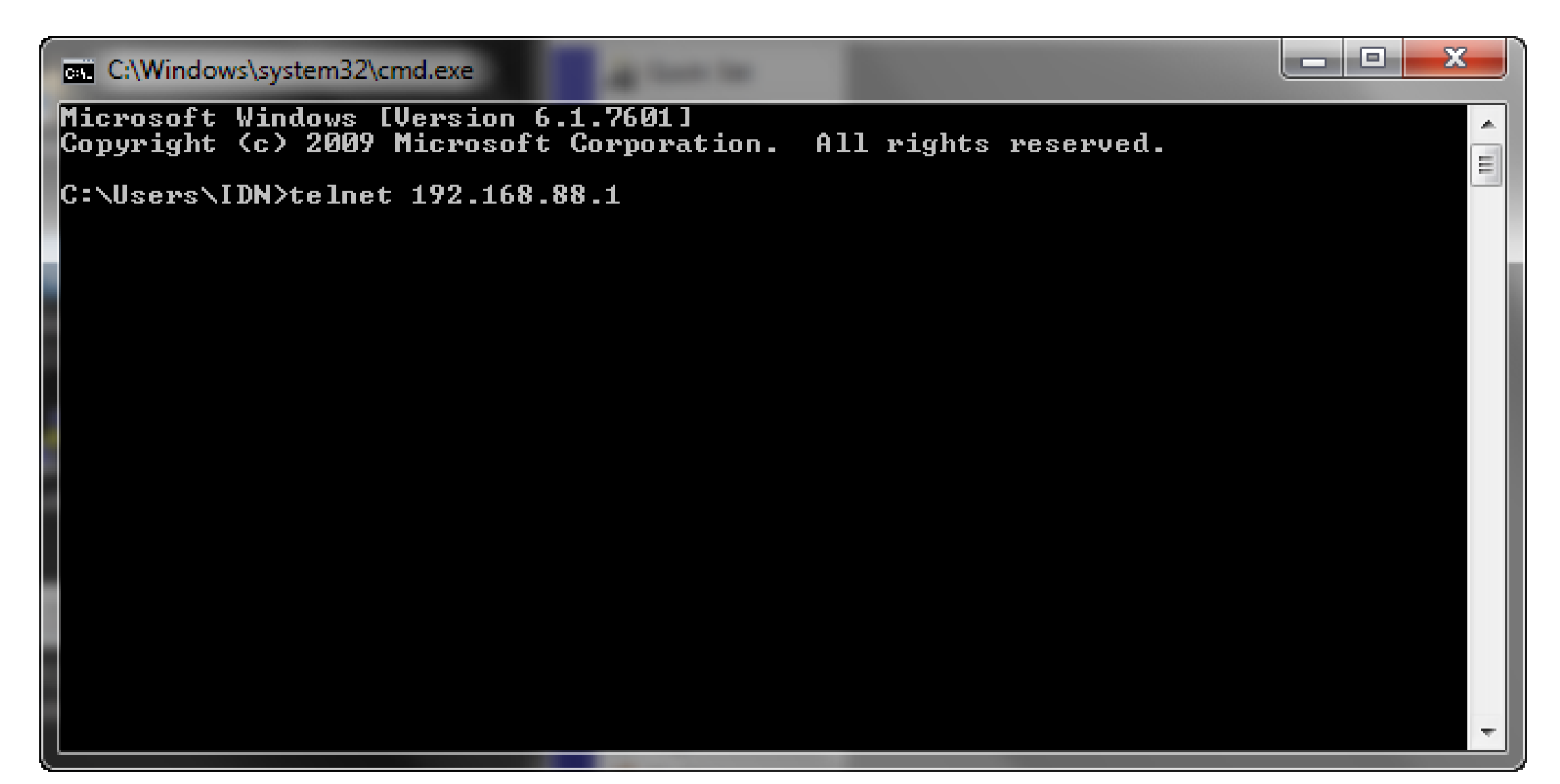

Nah inilah tampilan dari Remote Via Telnet , kalo kalian udah pernah nyoba Mikrotik RouterOS tampilannya gak jauh beda sama telnet ini. Dia berupa clear text dan agak ngebosenin diliatnya 
□.

| Telnet 192.168.88.3                                                                                   | 1                                                                                                    | x   |  |  |  |  |
|----------------------------------------------------------------------------------------------------|----------------------------------------------------------------------------------------------------|-----|--|--|--|--|
| MMM MMM<br>MMMM MMMM<br>MMM MMMM MMM<br>MMM MMM                                                       | KKKTTTTTTTTTTKKKKKKKKKTTTTTTTTTTTKKKIIIKKKRRRRRR000000TTTIIIIIIKKKRRRRRR000000TTTIIIIIIKKKKRRRRRR000000TTTIIIKKKKKIIIKKKKKKRRRRRR000000TTTIIIKKK KKKIIIKKKKKKRRRRRR000000TTTIIIKKKKKKIIIKKKKKKRRRRRR000000TTTIIIKKKKKK | 4 W |  |  |  |  |
| MikroTik Rout                                                                                         | erOS 6.27 (c) 1999-2015 http://www.mikrotik.com/                                                                                                    |     |  |  |  |  |
| [?]<br>command [?]                                                                                    | Gives the list of available commands<br>Gives help on the command and list of arguments                                                                                                    |     |  |  |  |  |
| [Tab] Completes the command/word. If the input is ambiguous,<br>a second [Tab] gives possible options |                                                                                                    |     |  |  |  |  |
| /<br>/command                                                                                         | Move up to base level<br>Move up one level<br>Use command at the base level                                                                                                    |     |  |  |  |  |

#### 4. SSH

Untuk yang ke 4 sekaligus yang terakhir dibahas di Lab ini ada yang namanya SSH atau Secure Shell. SSH ini merupakan aplikasi remote login yang hampir sama seperti Telnet, cuman bedanya di SSH ini lebih aman karena adanya proses Enkripsi data. Untuk menggunakan SSH kita menggunakan aplikasi pihak ketiga yaitu Putty. Pertama buka Puttynya kemudian masukkan IP Router dan klik bagian SSH dan pilih portnya sesuai Port SSH yaitu port 22

| Reputty Configuration |                                                |
|-----------------------|------------------------------------------------|
| Category:             |                                                |
|                       | Basic options for your PuTTY session           |
|                       | Specify the destination you want to connect to |
|                       | Host Name (or IP address) Port                 |
| Bell                  | 192.168.88.1 22                                |
| Features              | Connection type:                               |
| i indow               | Raw Telnet Rogin SSH Serial                    |
| Appearance            | Load, save or delete a stored session          |
| Translation           | Saved Sessions                                 |
| ···· Selection        |                                                |
| Colours               | Default Settings Load                          |
|                       |                                                |
|                       | Save                                           |
| Telnet                | Delete                                         |
| ···· Rlogin           |                                                |
| ⊡ · SSH               |                                                |
| ····· Senal           | Close window on exit:                          |
|                       | Arways Vivever Only on clean exit              |
|                       |                                                |
| About                 | Open Cancel                                    |

Kemudian inilah tampilan dari SSH, sebenernya gak beda jauh malah bisa dibilang MIRIP dengan meremote lewat Telnet. Seperti dibilang sebelumnya bedanya hanya di proses enkripsi nya saja.

| 骨 192.168.88.1 - PuTT | γ                     |                 |                  |         | × |
|-----------------------|-----------------------|-----------------|------------------|---------|---|
|                       |                       |                 |                  |         | ~ |
|                       |                       |                 |                  |         |   |
|                       |                       |                 |                  |         |   |
| MMMM MMMM             | KKK                   |                 | TTTTTTTTTTTT     | KKK     |   |
| MMM MMMM MMM          | III KKK KKK RRRRF     | RR 000000       | TTT III          | KKK KKK |   |
| MMM MM MMM            | III KKKKK RRR         | RRR 000 000     | TTT III          | KKKKK   |   |
| MMM MMM               | III KKK KKK RRRRF     | RR 000 000      | TTT III          | KKK KKK |   |
| MMM MMM               | III KKK KKK RRR       | RRR 000000      | TTT III          | KKK KKK |   |
|                       |                       |                 |                  | (       |   |
| MIRFOILR ROUL         | 2F05 6.27 (C) 1999-20 | 015 http:       | //www.mikrotik.c | om/     |   |
| [?]                   | Gives the list of av  | vailable comman | lds              |         |   |
| command [?]           | Gives help on the co  | ommand and list | of arguments     |         |   |
|                       |                       |                 |                  |         | = |
| [Tab]                 | Completes the comman  | nd/word. If the | input is ambigu  | ous,    |   |
|                       | a second [Tab] gives  | s possible opti | ons              |         |   |
| /                     | Move up to base leve  | el              |                  |         |   |
|                       | Move up one level     |                 |                  |         |   |
| /command              | Use command at the h  | base level      |                  |         |   |
|                       |                       |                 |                  |         |   |
| [admin@MikroTik]      | ] >                   |                 |                  |         |   |
| [admin@MikroTik]      | ] >                   |                 |                  |         | - |

Oke masbroo demikian dulu pembahasan tentang Cara Meremote RouterBoard. Dan juga mohon maaf kalo cuma beberapa aja yang dimasukin , kalo misalkan pengen tau cara lain meremotenya silahkan googling aja , di sini Cuma yang saya tau aja yang dimasukin.

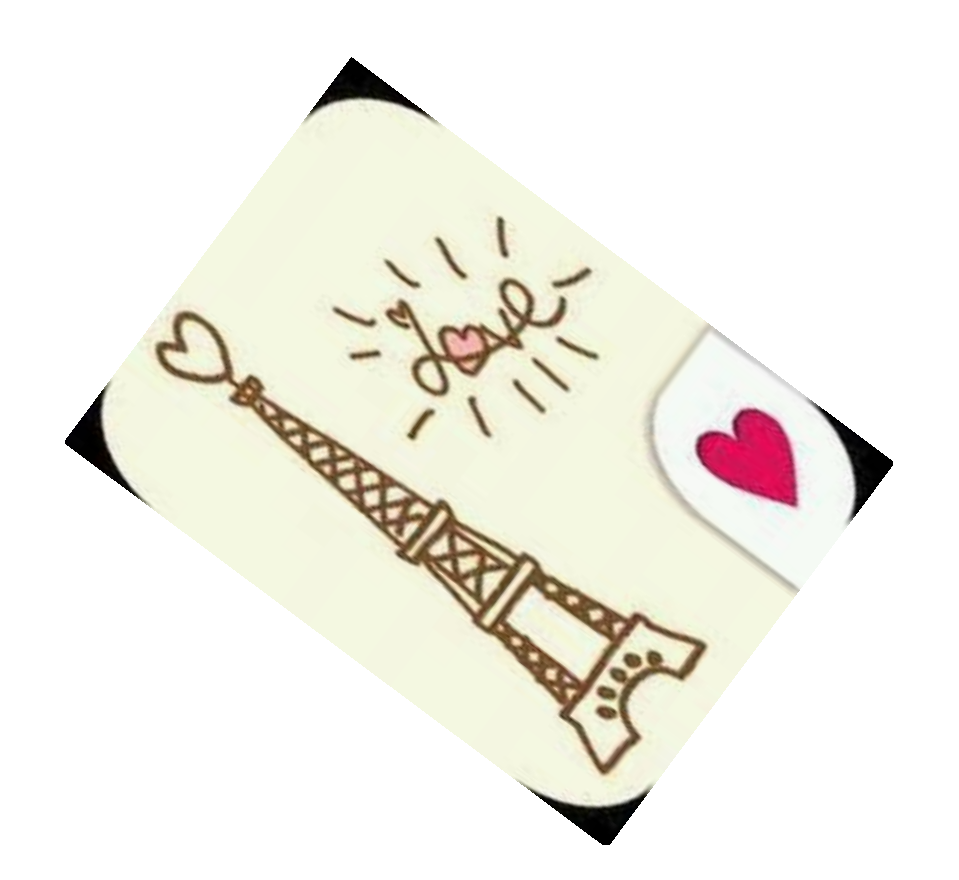

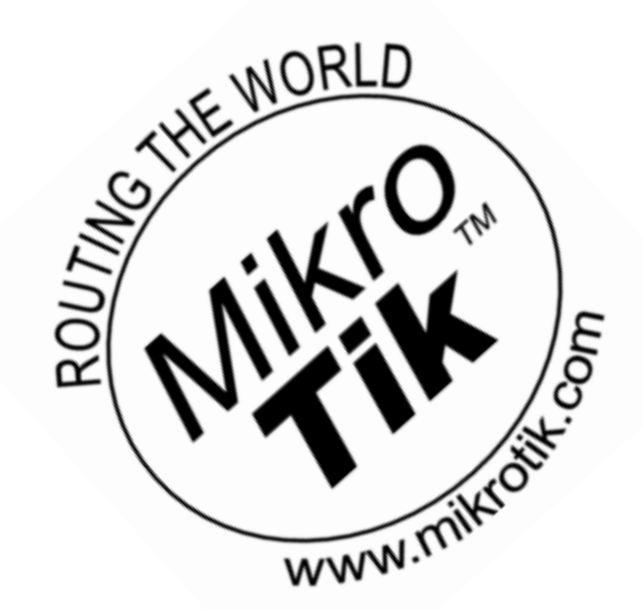

# □ Setup internet connection via Router + Lab

Setelah beberapa lab sebelumnya masih ngebahas tentang konfigurasi dasar, di Lab ini saya mau naikin lagi tingkatannya yaitu tentang fungsi utama dari sebuah router, apalagi kalo bukan ngehubungin jaringan yang berbeda. Disini Router Mikrotik akan ngehubungin jaringan Internet. Menarik bukan ???

Sebelum ke konfigurasi kita bahas dulu skenarionya, kurang lebih topologinya seperti ini.

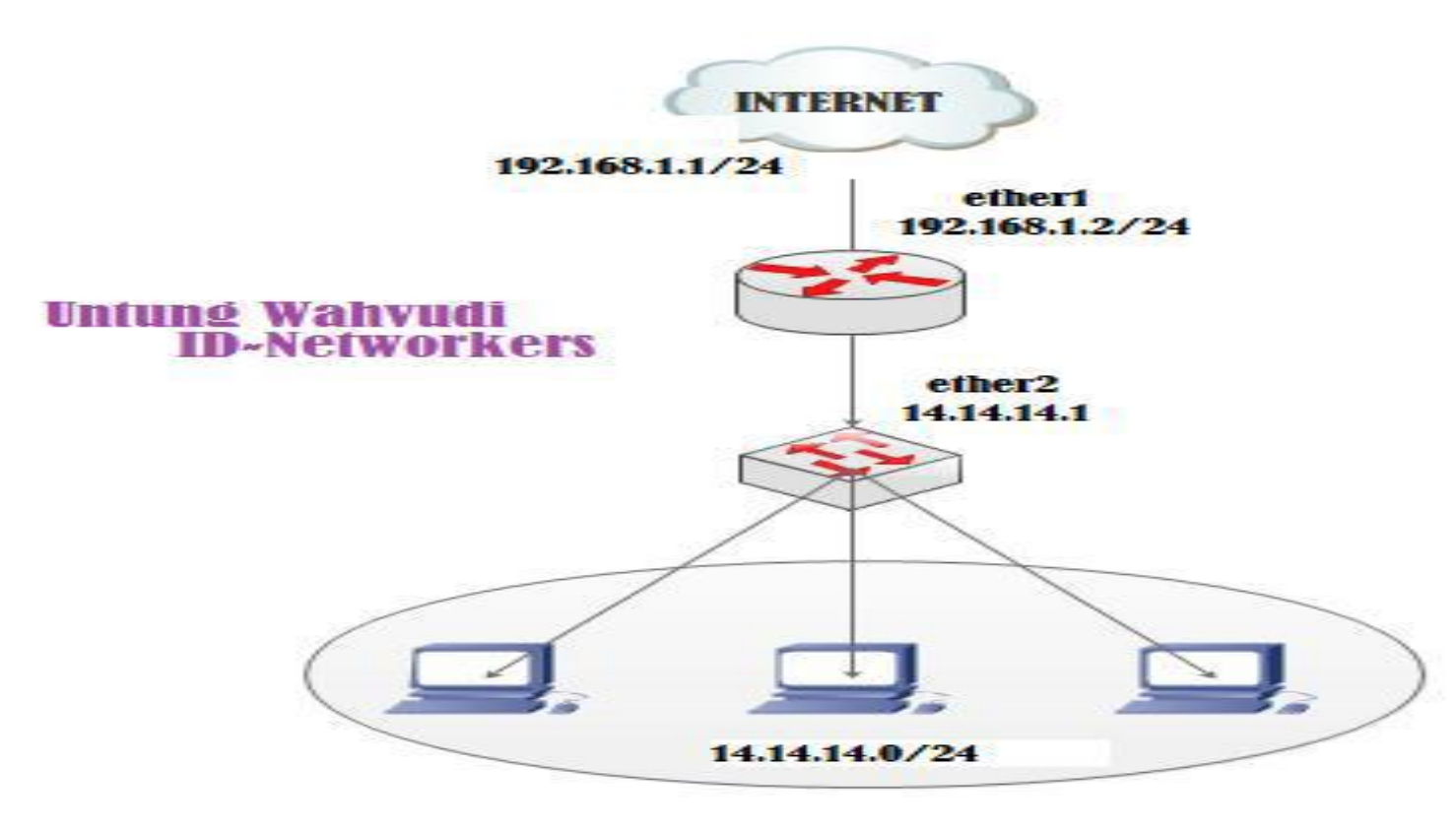

Langkah Konfigurasi :

1. Menambahkan IP Address

Yang pertama kali harus kita lakukan adalah menambahkan IP address untuk ether1 yang ke Internet dan ether2 yang ke jaringan local.

Untuk menambahkan IP address melalui CLI bisa gunakan perintah

#### (Untuk IP address Public)

[admin@untung> ip address add address=192.168.1.2/24 interface=ether1 (Untuk IP address Lokal)

[admin@untung> ip address add address=14.14.14.1/24 interface=ether2 Untuk GUI klik menu IP > Addresses > + , kemudian masukkan IP address untuk ke internet (public). Jangan lupa pilih interfacenya yang mengarah ke Internet.

| 9 4    | admin@00   | AB:B2:AF | :08:00 (MikroTik) - | WinB                                    |         |
|--------|------------|----------|---------------------|-----------------------------------------|---------|
| 5      | Ca Sa      | afe Mode |                     |                                         |         |
|        | Interfaces |          |                     |                                         |         |
|        | Wireless   |          |                     |                                         |         |
|        | Bridge     |          |                     |                                         |         |
|        | PPP        |          |                     | Address L<br>New Address                |         |
|        | Mesh       |          |                     | Address: 192 168 1 2/24                 |         |
|        | IP         | 4        | ARP                 | Add Add Add Add Add Add Add Add Add Add |         |
|        | IPv6       | 1        | Accounting          | Network:                                | Cancel  |
|        | MPLS       | 1        | Addresses           | Interface: ether1                       | Apply   |
|        | Routing    | 1        | DHCP Client         |                                         | Diashla |
|        | System     | -1       | DHCP Relay          |                                         | Disable |
|        | Queues     |          | DHCP Server         |                                         | Comment |
|        | Files      |          | DNS                 |                                         | Сору    |
|        | Log        |          | Firewall            |                                         | Bemove  |
| $\leq$ | Radius     |          | Hotspot             |                                         |         |
| ĕ      | Tools      | 1        | IPsec               | enabled                                 |         |
|        | New Term   | ninal    | Neighbors           |                                         |         |
| 2      | ISDN Cha   | annels   | Packing             |                                         |         |
| 2      | KVM        |          | Pool                |                                         |         |
| B      | Make Sup   | pout rif | Routes              | Uitems                                  |         |
| 8      | Manual     |          | SMB                 |                                         |         |
| $\sim$ | Exit       |          | SNMP                |                                         |         |

Kemudian masukkan pula untuk IP localnya. IP local ini nantinya akan digunakan client sebagai gateway untuk ke Internet.

| New Address            |         |
|------------------------|---------|
| Address: 14.14.14.1/24 | OK      |
| Network:               | Cancel  |
| Interface: ether2      | Apply   |
|                        | Disable |
|                        | Comment |
|                        | Сору    |
|                        | Remove  |
| enabled                |         |

Jika sudah maka hasilnya akan seperti ini :

| Address List     |             |             |
|------------------|-------------|-------------|
|                  |             | Find        |
| Address 🛆        | Network     | Interface 🔻 |
| 🕆 14.14.14.1/24  | 14.14.14.0  | ether2      |
| 中 192.168.1.2/24 | 192.168.1.0 | ether1      |
|                  |             |             |
|                  |             |             |
|                  |             |             |
|                  |             |             |
|                  |             |             |
|                  |             |             |
|                  |             |             |
|                  |             |             |
|                  |             |             |
|                  |             |             |
|                  |             |             |
|                  |             |             |
| 2 items          |             |             |

2. Menambahkan Default Gateway

Karena fungsi utama router adalah menghubungkan jaringan maka diperluka yang namanya proses Routing. Proses Routing ini adalah proses dimana router menghubungkan beberapa jaringan yang berbeda menjadi satu segmen. Disini kita akan melakukan proses Routing menggunakan Routing Static jadi kita harus memasukkan sendiri Alamat tujuan dan jalur yang akan dilewati. (Untuk pembahasan mendalam mengenai Static Routing nanti bakal di Bahas di Lab yang lain). Karena disini Router ingin menghubungkan jaringan Lokal dengan Jaringan Internet maka dari itu tujuan (dst-address) nya adalah 0.0.0.0/0 yang artinya mewakili berjuta juta IP yang berada di internet. Dan gatewanya adalah IP dari ISP itu sendiri.

Untuk konfigurasi CLI nya bisa gunakan perintah :

[admin@untung> ip route add dst-address=0.0.0.0/0 gateway=192.168.1.1

Untuk mode GUI nya kita klik menu IP > Routes > + kemudian masukkan dst-addressnya=0.0.0.0/0 gateway=192.168.1.1

| 0        | admin(   | 00:AB    | B2:AF          | F:08:00 (MikroTik) - V | VinBc           |                  |             |          |        |         |
|----------|----------|----------|----------------|------------------------|-----------------|------------------|-------------|----------|--------|---------|
| 5        | <b>~</b> | Safe I   | Mode           |                        |                 |                  |             |          |        |         |
|          | Interfa  | ices     |                |                        |                 |                  |             |          |        |         |
|          | Wirele   | ss       |                |                        | Route List      | New Route        |             |          |        |         |
|          | Bridge   | •        |                |                        | Routes Nexthops | General Attribut | es          |          |        | OK      |
|          | PPP      |          |                |                        |                 | Dst. Address:    | 0.0.0.0/0   |          |        | Cancel  |
|          | Mesh     |          | _              |                        | Dst Address     | Gateway:         | 192,168,1,1 | <b>.</b> | •      | Apply   |
|          | IP       |          | 1              | ARP                    | DAC 14.14.14.0  |                  |             |          |        |         |
|          | IPv6     |          | 1              | Accounting             | DAC 192.168.1   | Check Gateway:   |             |          | ▼      | Disable |
|          | MPL      |          | 1              | Addresses              |                 | Type:            | unicast     |          | ₹      | Comment |
|          | Rout     | ng       | 1              | DHCP Client            |                 | Dietance         |             |          |        | Сору    |
|          | Syster   | n        | 1              | DHCP Relay             |                 | Distance.        |             |          |        | Remove  |
|          | Queu     | es       |                | DHCP Server            |                 | Scope:           | 30          |          |        |         |
|          | Files    |          |                | DNS                    |                 | Target Scope:    | 10          |          |        |         |
|          | Log      |          |                | Firewall               |                 | Routing Mark:    |             |          | ▼      |         |
| X        | Radi     | s        |                | Hotspot                |                 | Pref. Source:    |             |          | •      |         |
| Шĕ       | Tools    |          | 1              | IPsec                  |                 |                  |             |          |        |         |
| -is      | New      | Terminal |                | Neighbors              | •               |                  |             |          |        |         |
| 1<br>S   | ISDN     | Channe   | ls             | Packing                | 2 items         |                  |             |          |        |         |
| Q        | KVM      |          |                | Pool                   |                 | enabled          |             |          | active |         |
| E        | Make     | Suport   | <del>ش</del> > | Routes                 |                 |                  |             |          |        |         |
| no       | Manu     | al       |                | SMB                    |                 |                  |             |          |        |         |
| <b>E</b> | Exit     |          |                | SNMP                   |                 |                  |             |          |        |         |

3. Konfigurasi DNS

Selanjutnya kita akan mengatur DNS , DNS adalah singkatan dari Domain Name Server , yang berfungsi untuk pemetaan alamat IP menjadi sebuah nama atau sebaliknya. Sebagai contoh ketika kalian browsing , apakah kalian pernah mengetikkan IP dari server website tersebut ?? contoh ketika mengakses google , anda pasti selalu mengetikkan www.google.com atau google.com saja kan. Dan anda mungkin tidak tau berapa alamat IP dari google. Nah itulah fungsi dari DNS yang mengubah alamat IP menjadi sebuah nama , jadi kita akan lebih mudah mengakses Website di Internet. Untuk konfigurasi DNS di Mikrotik caranya cukup mudah , kita hanya perlu **memasukkan** alamat **IP dari DNS Server**, kita bisa menggunakan DNS dari ISP atau juga bisa menggunakan DNS google (8.8.8.8 / 8.8.4.4).

Untuk konfigurasi melalui CLI bisa gunakan perintah

[admin@untung> ip dns set servers=192.168.1.1 allow-remote-requests=yes

Maksud dari **Allow-remote-request=yes** adalah agar client nantinya tidak perlu menggunakan DNS dari ISP lagi , cukup menggunakan DNS Mikrotik yaitu IP yang kejaringan **local (ether2).** 

Untuk mode GUI kita klik menu IP > DNS kemudian masukkan alamat IP DNS Servernya lalu centang bagiang Allow-remote-request.

| 0 | admin@00:AB  | :B2:AF | F:08:00 (MikroTik) - W | line                 |                       |                |        |
|---|--------------|--------|------------------------|----------------------|-----------------------|----------------|--------|
| 5 | C* Safe I    | Mode   |                        |                      |                       |                |        |
|   | Interfaces   |        |                        |                      |                       |                |        |
|   | Wireless     |        |                        |                      |                       |                |        |
|   | Bridge       |        |                        |                      |                       |                |        |
| • | PPP          |        |                        |                      |                       |                |        |
|   | Mesh         |        |                        | DNS Settings         |                       |                |        |
|   | IP           | -1     | ARP                    | Divis Settings       | 100 100 1 1           | 7              |        |
|   | IPv6         |        | Accounting             | Servers:             | 192.168.1.1           | _ <del>_</del> | OK     |
|   | MPLS         |        | Addresses              | Dynamic Servers:     |                       |                | Cancel |
|   | Routing      |        | DHCP Client            |                      | Allow Remote Requests |                | Apply  |
|   | Systen       |        | DHCP Relay             | Max UDP Packet Size: | 4096                  |                | Static |
|   | Queues       |        | DHCP Server            | Cache Size:          | 2048                  | KIB            | Static |
|   | Files        |        | DNS                    | Cache Lined:         | Cache                 |                |        |
|   | Log          |        | Firewall               | Cache Used.          | /                     |                |        |
| X | Radius       | N      | Hotspot                |                      |                       |                |        |
| 8 | I OOIS       |        | IPsec                  |                      |                       |                |        |
|   | ISON Change  |        | Neighbors              |                      |                       |                |        |
| S | 13DIN Channe | 15     | Packing                |                      |                       |                |        |
| 2 | Make Supert  | rif.   | Pool                   |                      |                       |                |        |
| - | Manual       |        | CMP                    |                      |                       |                |        |
| 2 | Exit         |        | SNMP                   |                      |                       |                |        |
|   |              |        | JINIT                  |                      |                       |                |        |

Sekarang coba test ping ke google dari Router , jika konfigurasinya benar maka hasilnya pasti sudah bisa ping ke Google.com

| <pre>[admin@MikroTik] &gt; ping google.com</pre> |           |      |              |              |
|--------------------------------------------------|-----------|------|--------------|--------------|
| HOST                                             | SIZE      | TTL  | TIME STATUS  |              |
| 111.94.248.46                                    | 56        | 58   | 95ms         |              |
| 111.94.248.46                                    | 56        | 58   | 69ms         |              |
| 111.94.248.46                                    | 56        | 58   | 65ms         |              |
| 111.94.248.46                                    | 56        | 58   | 93ms         |              |
| 111.94.248.46                                    | 56        | 58   | 54ms         |              |
| <pre>sent=5 received=5 packet-loss=0%</pre>      | min-rtt=9 | 54ms | avg-rtt=75ms | max-rtt=95ms |
|                                                  |           |      |              |              |
| [admin@MikroTik] >                               |           |      |              |              |

4. Konfigurasi NAT

Sekarang router kita sudah bisa terhubung ke internet. Nah untuk membuat PC client juga bisa melakukan koneksi Internet maka dibutuhkan yang Namanya **NAT atau Network Address Translation**, NAT ini berfungsi untuk menterjemahkan/menyamarkan alamat IP Lokal kita menjadi alamat IP Public kita. Coba bayangin berapa banyak jaringan lokal yang memiliki IP Private sama seperti kita , jika kita tidak translate ke IP public maka website akan susah merespons permintaan karena banyaknya alamat IP lokal yang sama. Maka dari itu NAT sangat dibutuhkan dijaringan Internet.

Untuk konfigurasi di Mikrotik caranya adalah sebagai berikut:

[admin@untung> ip firewall nat add chain=srcnat out-interface=ether1 action=masquerade

Yuk kita coba terjemahin perintah diatas , kalo saya nerjemahinnya kurang lebih seperti ini gan :

*"Jika ada paket yang lewat berasal dari Source (sumber) dan ingin keluar melalui ether1 maka akan di samarkan (masquerade)"* 

#### Untuk mode GUI kita klik menu IP > Firewall > NAT > +

| Sadmin@D4:CA:6D:1F: | CF:5D (untung) - Win | Box v6.23 on F | RB951-2n (r | nipsbe) |           |         |              |         |              |              |            | ×           |
|---------------------|----------------------|----------------|-------------|---------|-----------|---------|--------------|---------|--------------|--------------|------------|-------------|
| Safe Mode           |                      |                |             |         |           |         |              |         |              | ✓ Hid        | e Password | ts 🔳 🛅      |
| Quick Set           |                      |                |             |         |           |         |              |         |              |              |            |             |
| CAPsMAN             |                      |                |             |         |           |         |              |         |              |              |            |             |
| Interfaces          |                      |                |             |         |           |         |              |         |              |              |            |             |
| 🚊 Wireless          | ARP                  |                | _           | _       | _         | _       |              | _       | _            | _            | _          | _           |
| 📲 Bridge            | Accounting           | Firewall       | -           | -       |           |         |              |         |              |              |            |             |
| PPP                 | Addresses            | Filter R       | NAT         | Mangle  | Service F | Ports ( | Connections  | Address | Lists Laye   | r7 Protocols |            |             |
| 🛫 Switch            | Cloud                | - + -          | 2 2 8       | 3 23    | 7 8       | = Rese  | t Counters   | oo Rese | t All Counte | rs           |            |             |
| °t8 Mesh            | DHCP Client          | #              | Action      | Chain   | Src. A    | ddress  | Dst. Address | Proto   | Src. Port    | Dst. Port    | In. Inter  | . Out. Int. |
| 토토 IP 🗅 🗅           | DHCP Belat           |                |             |         |           |         |              |         |              |              |            |             |
| 👳 IPv6 📃 🔪          | DHCP Server          |                |             |         |           |         |              |         |              |              |            |             |
| Ø MPLS              | Dis                  |                |             |         |           |         |              |         |              |              |            |             |
| OpenFlow            | Firewall             |                |             |         |           |         |              |         |              |              |            |             |
| 😹 Routing           | Hotspot              |                |             |         |           |         |              |         |              |              |            |             |
| titis System ►      | IPeac                |                |             |         |           |         |              |         |              |              |            |             |
| Queues              | Neighbore            |                |             |         |           |         |              |         |              |              |            |             |
| Files               | Packing              |                |             |         |           |         |              |         |              |              |            |             |
| E Log               | Pool                 |                |             |         |           |         |              |         |              |              |            |             |
| 🔀 🥵 Radius          | Routes               |                |             |         |           |         |              |         |              |              |            |             |
| 🔓 🄀 Tools           | SMR                  |                |             |         |           |         |              |         |              |              |            |             |
| E New Terminal      | SNMP                 | 0 items        |             |         |           |         |              |         |              |              |            |             |
| MetaROUTER          | Sources              |                |             |         |           | _       |              |         |              |              |            |             |
| 8 🥠 Partition       | Settinge             |                |             |         |           |         |              |         |              |              |            |             |
| D Nake Supout.rif   | Sector               | -              |             |         |           |         |              |         |              |              |            |             |
| Manual              | TETD                 |                |             |         |           |         |              |         |              |              |            |             |
| Exit                |                      | _              |             |         |           |         |              |         |              |              |            |             |
|                     | Traffic Flow         |                |             |         |           |         |              |         |              |              |            |             |

Setelah itu masukkan isikan bagian **Chain dan Out-interface**, untuk Out-interface masukkan interface yang mengarah ke ISP (Internet)

| New NAT Rule                             |                    |
|------------------------------------------|--------------------|
| General Advanced Extra Action Statistics | ОК                 |
| Chain: srcnat                            | Cancel             |
| Src. Address:                            | Apply              |
| Dst. Address:                            | Disable            |
| Protocol:                                | Comment            |
| Src. Port:                               | Сору               |
| Dst. Port:                               | Remove             |
| Any. Port:                               | Reset Counters     |
| In. Interface:                           | Reset All Counters |
| Out. Interface: 🗌 ether1 🖛 🔺             |                    |
| Packet Mark:                             |                    |
| Connection Mark:                         |                    |
| Routing Mark:                            |                    |
| Routing Table:                           |                    |
| Connection Type:                         |                    |

Jangan lupa di tab action, isikan dengan action = masquerade

| New NAT Rule                             |         |
|------------------------------------------|---------|
| General Advanced Extra Action Statistics | ОК      |
| Action: masquerade                       | Cancel  |
|                                          | Apply   |
|                                          | Disable |
|                                          | Comment |
|                                          | Сору    |
|                                          | Remove  |

4. Pengujian di Client.

Setelah konfigurasi NAT telah selesai tiba saatnya kita untuk mengetest nya di sisi client. Yang pertama harus dilakukan adalah ganti IP Client menjadi 1 Network dengan IP interface ether2

| Internet Protocol Version 4 (TCP/IPv4)                                                                                                    | Properties ? ×   |  |  |  |  |  |  |  |  |
|----------------------------------------------------------------------------------------------------|------------------|--|--|--|--|--|--|--|--|
| General                                                                                                    |                  |  |  |  |  |  |  |  |  |
| You can get IP settings assigned automatically if your network supports<br>this capability. Otherwise, you need to ask your network administrator<br>for the appropriate IP settings. |                  |  |  |  |  |  |  |  |  |
| Obtain an IP address automatically                                                                                                    |                  |  |  |  |  |  |  |  |  |
| Output Set Use the following IP address:                                                                                                    |                  |  |  |  |  |  |  |  |  |
| IP address:                                                                                                    | 14 . 14 . 14 . 2 |  |  |  |  |  |  |  |  |
| Subnet mask:                                                                                                    | 255.255.255.0    |  |  |  |  |  |  |  |  |
| Default gateway:                                                                                                    | 14 . 14 . 14 . 1 |  |  |  |  |  |  |  |  |
| Obtain DNS server address autom                                                                                                    | natically        |  |  |  |  |  |  |  |  |
| Output the following DNS server addresses                                                                                                    | resses:          |  |  |  |  |  |  |  |  |
| Preferred DNS server:                                                                                                    | 14 . 14 . 14 . 1 |  |  |  |  |  |  |  |  |
| Alternate DNS server:                                                                                                    | · · ·            |  |  |  |  |  |  |  |  |
| Validate settings upon exit                                                                                                    | Advanced         |  |  |  |  |  |  |  |  |
| R                                                                                                    | OK Cancel        |  |  |  |  |  |  |  |  |

#### Kemudian silahkan test browsing. InshaAllah pasti berhasil

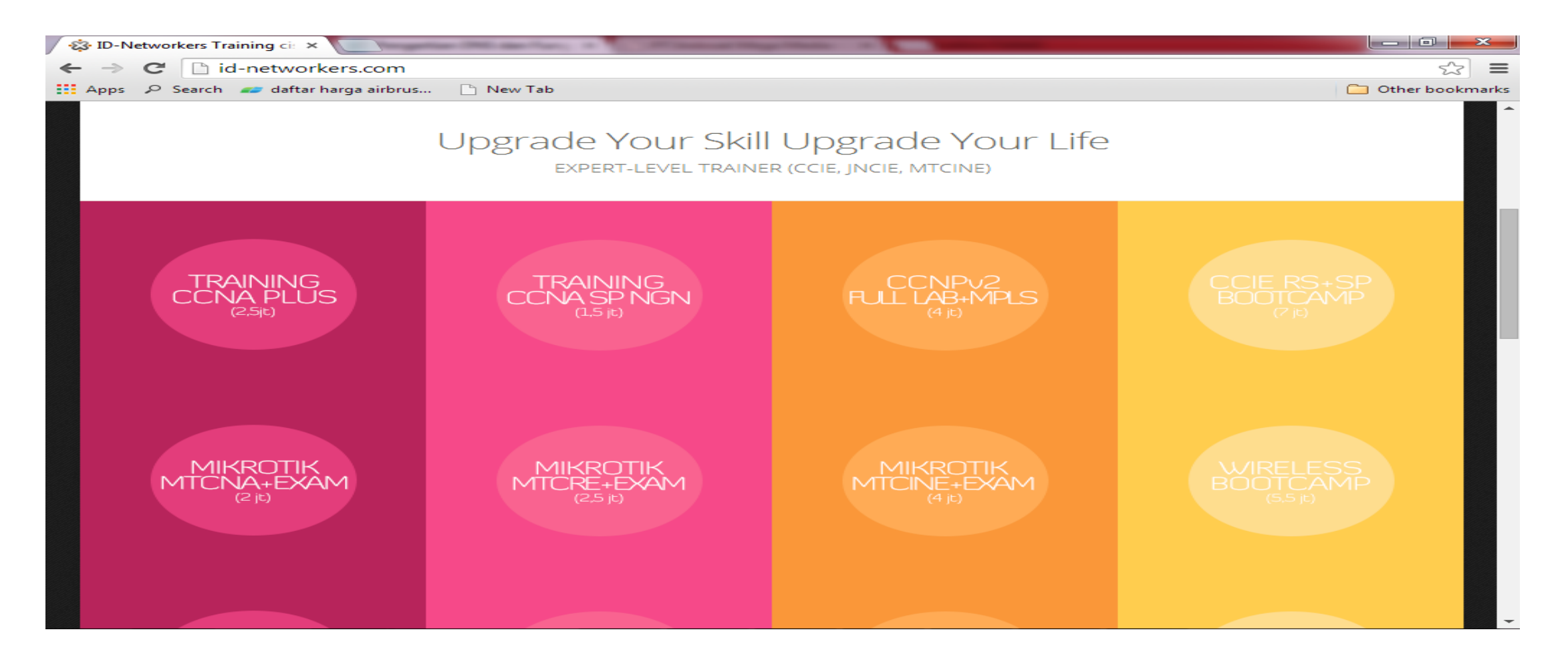

Oke karena client sudah bisa internetan maka artinya sudah berhasil. Seengganya kalian udah bisa buat jaringan warnet dengan mikrotik setelah membaca tutorial ini. Kalo untuk pembahasan lebih kompleksnya bakal dijelasin di lab lab berikutnya. Oke sekian dulu

# □ TCP/IP Basics

IP Address

- Bagian dari protokol TCP/IP yang berfungsi sebagai Sistem Pengalamatan Logis
- Digunakan dalam penomoran jaringan intranet (private) dan internet (publik)
- Address Resolution Protocol (ARP) dan R-ARP (Reverse ARP)
   fungsi konversi pengalamatan fisik ke pengalamatan logik dan sebaliknya
- Alokasi IP address diatur oleh IANA (Internet Assigned Numbers Authority)

Perkembangan Internet Protocol

#### •IPv4

•Terdiri atas 32 bit bilangan biner yang terbagi menjadi 4 bagian, setiap bagian terdiri 8 bit.

11000000 10101000 00001010 01100100

 Dalam prakteknya, IP address lebih banyak digunakan dalam bentuk bilangan desimal

•Dapat menampung 232 atau sekitar 4,2 milyar kombinasi penomoran IP

#### •IPv6

•Merupakan protokol IP baru yang dicadangkan untuk keperluan masa mendatang

•Memiliki panjang 128 bit yang dibagi menjadi 8 bagian (16 bit per bagian )

•Mampu memberikan 2128 atau lebih dari 3,4 x 1038 kombinasi penomoran IP

#### IP Addressing

•Kelas IP

•IP Address dibagi menjadi 5 kelas, A-E, namun hanya kelas A, B, dan C saja yang dipakai untuk keperluan umum. Sedangkan, D dan E digunakan untuk keperluan khusus (multicast dan riset)

Pada kelas A-C, IP dibagi menjadi 2 bagian, Network bit dan Host bit
Network bit berperan sebagai pembeda atau pengidentifikasi area netowk dan host bit sebagai pengidentifikasi sebuah hos

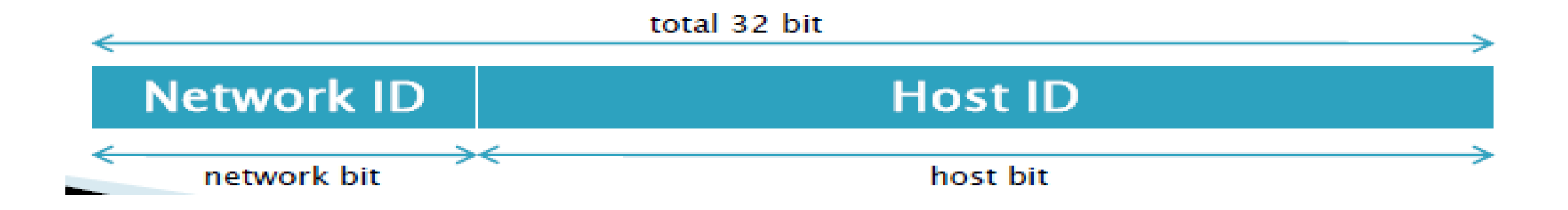

#### Kelas IP

# Kelas ADigunakan pada jaringan skala besar

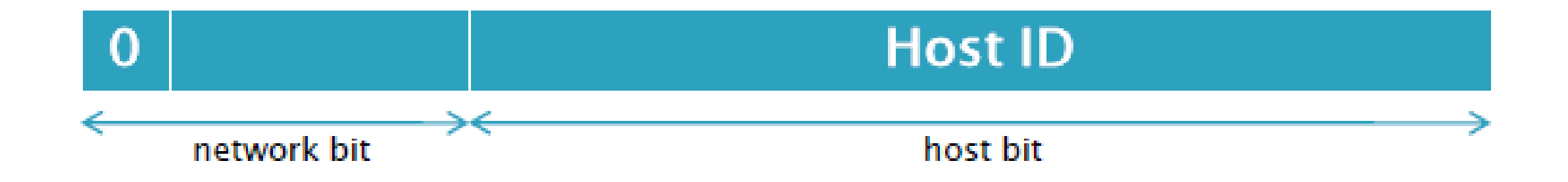

•Bit pertama bernilai 0 dengan 8 bit pertama sebagai network bit, sisanya sebagai host bit

nnnnnnn.hhhhhhhh.hhhhhhhhhhhhhhhhh

•Jangkauan IP dari 1.0.0.0 – 126.255.255.255

•Kelas B

•Digunakan sebagai pada jaringan skala besar & menengah

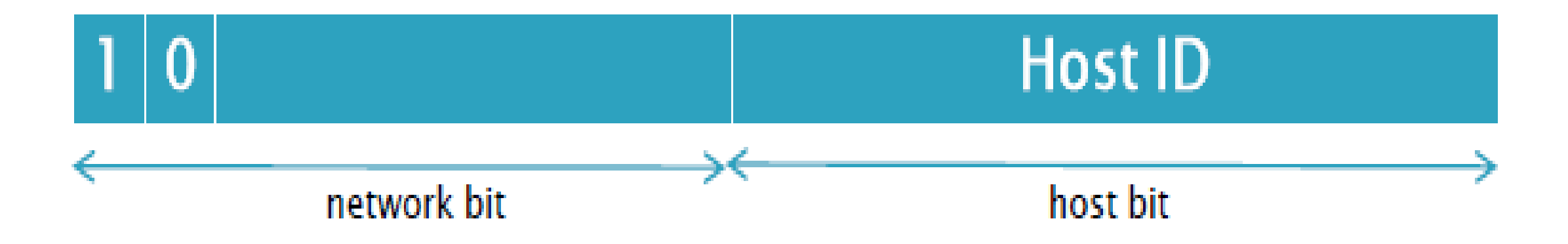

 •Dua bit pertama bernilai 10 dengan 16 bit pertama sebagai network bit, sisanya sebagai host bit nnnnnnnnnnnnnnnnhhhhhhhhhhhhhhhh
 •Jangkauan IP dari 128.0.0.0 – 191.255.255.255

# Kelas CDigunakan pada jaringan skala menengah & kecil

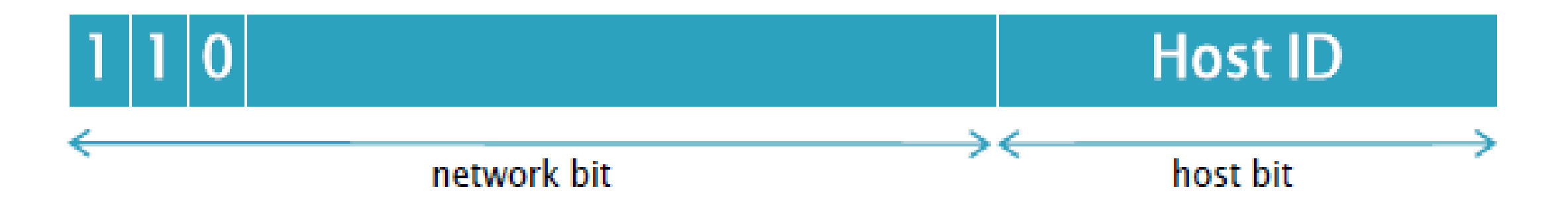

•Tiga bit pertama bernilai 110 dengan 24 bit pertama sebagai network bit, sisanya sebagai host bit

nnnnnnn.nnnnnnnnnnnnn.hhhhhhh

•Jangkauan IP dari 192.0.0.0 – 223.255.255.255

Kelas DDigunakan untuk traffic multicast

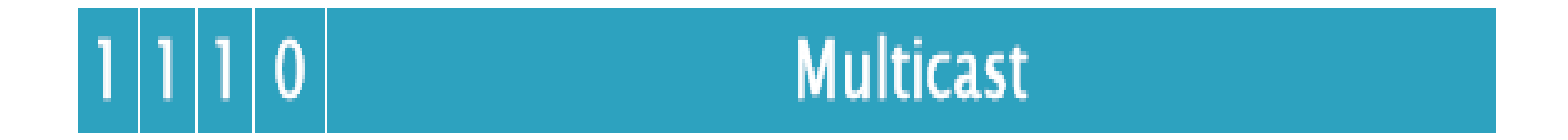

- •Empat bit pertama bernilai 1110 dan tidak mengenal istilah network serta host bit
- •Jangkauan IP dari 244.0.0.0 239.255.255.255

# Kelas EDigunakan untuk kebutuhan riset/eksperimental

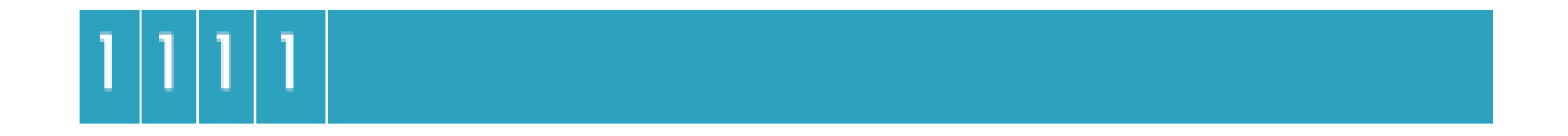

•Empat bit pertama bernilai 1111 dan tidak mengenal istilah network serta host bit

•Jangkauan IP dari 240.0.0.0 – 255.255.255.254

#### Subnetting

•Network Address

- Alamat unik yang menunjukka identitas terbesar dari suatu jaringan •Broadcast Address
- Alamat yang digunakan untuk mengirimkan seluruh informasi yang harus diketahui oleh seluruh host dalam jaringan
- •Netmask (Subnet) Address
- Alamat unik yang didapat dari pembagian Network Address ke cakupan yang lebih kecil
- •Sebuah IP ditentukan 192.168.0.1 ada kalanya ditulis 192.168.0.1/24
- •Memiliki pengertian IP 192.168.0.1 memiliki subnet 255.255.255.0
- •/24 menunjukkan 24 bit pertama bernilai 1 dan sisanya 0
- •Disebut dengan konsep CIDR (Classless Inter Domain Routing)

•Class Table

| Kelas | IP Range        | Subnet Default | <b>Private Address</b> |  |
|-------|-----------------|----------------|------------------------|--|
| ٨     | 1.0.0.0 -       |                | 10.0.0.0 -             |  |
| A     | 126.255.255.255 | 255.0.0.0      | 10.255.255.255         |  |
| D     | 128.0.0.0-      |                | 172.16.0.0 -           |  |
| D     | 191.255.255.255 | 255.255.0.0    | 172.31.255.255         |  |
| 6     | 192.0.0.0 -     |                | 192.168.0.0 -          |  |
| U     | 223.255.255.255 | 255.255.255.0  | 192.168.255.255        |  |

| Subnet Mask | Nilai CIDR | Subnet Mask   | Nilai CIDR | Subnet Mask     | Nilai CIDR |
|-------------|------------|---------------|------------|-----------------|------------|
| 255.128.0.0 | /9         | 255.255.128.0 | /17        | 255.255.255.128 | /25        |
| 255.192.0.0 | /10        | 255.255.192.0 | /18        | 255.255.255.192 | /26        |
| 255.224.0.0 | /11        | 255.255.224.0 | /19        | 255.255.255.224 | /27        |
| 255.240.0.0 | /12        | 255.255.240.0 | /20        | 255.255.255.240 | /28        |
| 255.248.0.0 | /13        | 255.255.248.0 | /21        | 255.255.255.248 | /29        |
| 255.252.0.0 | /14        | 255.255.252.0 | /22        | 255.255.255.252 | /30        |
| 255.254.0.0 | /15        | 255.255.254.0 | /23        |                 |            |
| 255.255.0.0 | /16        | 255.255.255.0 | /24        |                 |            |

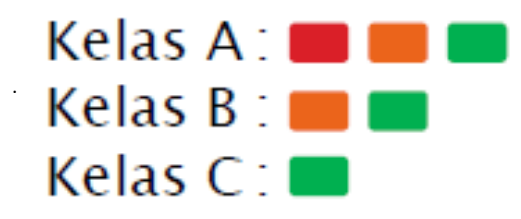

.

# Upgrade RouterOS Logins + Lab

#### **UPGRADE PACKET :**

Jadi Upgrade adalah kita "memperbarui paket yang ada dimikrotik dari versi sebelumnya ke versi terbaru. Fungsi nya adalah untuk mengatasi BUG atau kekurangan yang ada di versi sebelumnya."

#### 1. Cek Versi dan Seri RouterBoard

<u>angkah pertama vang harus dilakukan adalah kita lihat dulu versi dan seri dari</u> admin@D4:CA:6D:F2:CD:59 (MikroTik) - WinBox v5.26 on RB951G-2HnD (mipsbe) 23  $\sim$ Safe Mode Hide Passwords ►> . **I** Quick Set Interfaces Wireless Serial RouterBoard Bridge Versi RB PPP Switch Mesh IP MPLS Routing System Queues Files 0 Log Ř Radius Tools New Terminal MetaROUTER Make Supout.rif Manual

#### 2. Download Packet

Selanjutnya kita download paket mikrotik nya di www.Mikrotik.com/download, karena kita ingin mengupgrade paket jadi kita download versi terbaru yaitu versi 6.23. Di Mikrotik.com kita sudah dimudahkan untuk pemilihan paket karena sudah dikelompokkan berdasarkan seri dan arsitekturnya.

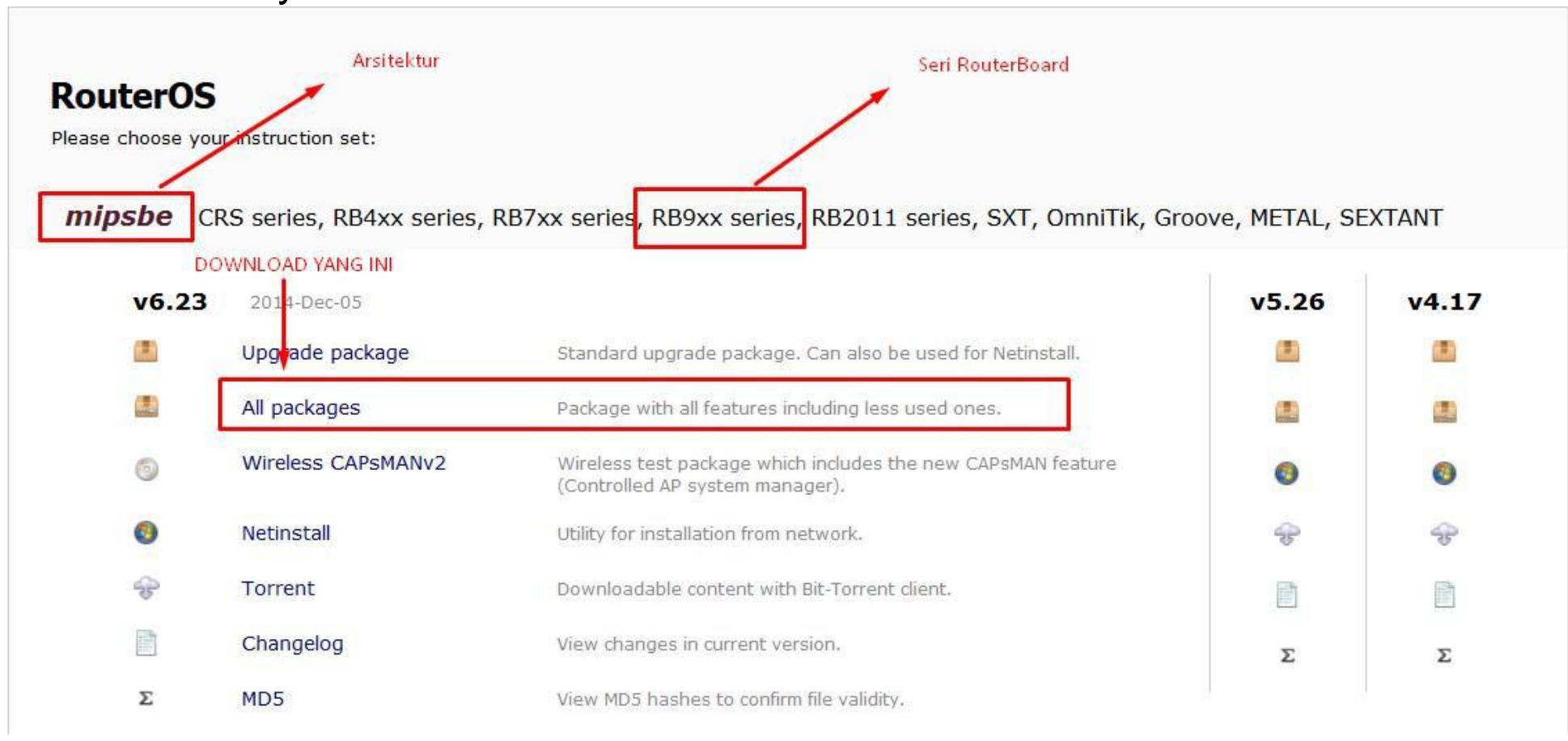

#### 3. Upgrade Packet

Setelah dipilih kemudian download yang All Packages. File download akan berupa extensi .Zip , jadi kita extract terlebih dahulu file tersebut. Setelah terextrak kemudian Drag n Drop File tersebut kedalam Menu Files Mikrotik.

| 6 3 4 4 4 <b>1</b> mart                                                                                                    | NAME OF COLUMN ADDRESS OF TAXABLE                                                                                                    | _        |                                                 |       |                                                                                                    | ۴, |
|----------------------------------------------------------------------------------------------------|----------------------------------------------------------------------------------------------------|----------|-------------------------------------------------|-------|----------------------------------------------------------------------------------------------------|----|
| Coord Coord | Music Impackages-mipsbe-6.23                                                                                                    |          | admin@D4:CA:6                                   | D:F2: | D:F2:CD:59 (MikroTik) - WinBox v5.26 on RB951G-2HnD (mipsbe)                                                                                                    |    |
| Organize 🔻 📄 Open                                                                                                    | Share with 🔻 Burn New folder                                                                                                    | <b>N</b> | Safe Mo                                         | de    | de 🗹 Hide Passwords 📕 (                                                                                                    |    |
| Favorites     Desktop     Downloads     Gauge Desert Places                                                                                                    | Music library<br>all_packages-mipsbe-6.23<br>Name Contribu                                                                                                    | ıt       | Quick Set<br>Interfaces<br>Wireless<br>Bridge   |       | File List                                                                                                    |    |
| <ul> <li>✓ Contractor</li> <li>✓ Contractor</li> <li>✓ Documents</li> <li>✓ Music</li> </ul>                                                                                                    | <ul> <li>advanced-tools-6.23-mipsbe.npk</li> <li>calea-6.23-mipsbe.npk</li> <li>dhcp-6.23-mipsbe.npk</li> <li>gps-6.23-mipsbe.npk</li> <li>botspot-6.23-mipsbe.npk</li> </ul>                              |          | PPP<br>Switch<br>Mesh<br>IP                     | Upl   | Image: Process of the sector         Find           File Name         / Type         Size         Creation Time         ✓           File Name         / Type         Size         Creation Time         ✓           Mikro Tik-02011970-0044 backup         backup         10.8 KiB         Jan/02/1970 00:44:18         ▲           advanced tools-6.23 mipsbe.npk         package         100.1 KiB         Jan/02/1970 00:21:09         10.1 KiB         Jan/02/1970 00:21:09           Uploading Files         2/0 11 kiB         2/0 11 kiB         0/02/1970 00:21:09         0/01:1101                                                                                                    |    |
| <ul> <li>My Music</li> <li>Public Music</li> <li>Fictures</li> <li>Videos</li> </ul>                                                                                                    | <ul> <li>ipv6-6.23-mipsbe.npk</li> <li>lcd-6.23-mipsbe.npk</li> <li>mpls-6.23-mipsbe.npk</li> <li>multicast-6.23-mipsbe.npk</li> </ul>                                                                     |          | NIPLS<br>Routing<br>System<br>Queues            | U     | Uploading system-6.23-mips (4427.4 KiB of 11.2 MiB at 439.80 kb)         164.1 KiB         Jan/02/1970 00:11:01           Cancel         180.1 KiB         Jan/02/1970 00:11:02           Cancel         228.1 KiB         Jan/02/1970 00:11:02           60.1 KiB         Jan/02/1970 00:11:02                                                                                                    |    |
| <ul> <li>✓ I Scomputer</li> <li>▷ Score Local Disk (C:)</li> <li>▷ C DATA (E:)</li> </ul>                                                                                                    | <ul> <li>mulatesco.25-mipsbe.npk</li> <li>ntp-6.23-mipsbe.npk</li> <li>openflow-6.23-mipsbe.npk</li> <li>ppp-6.23-mipsbe.npk</li> <li>routing-6.23-mipsbe.npk</li> <li>security-6.23-mipsbe.npk</li> </ul> | S WinBox | Files<br>Log<br>Radius<br>Tools<br>New Teminal  |       | Empis-o.23-mipsbe.npk         package         96.1 KiB         Jan/02/1970 00:11:02           Imulticast-6.23-mipsbe.npk         package         76.1 KiB         Jan/02/1970 00:11:02           Imulticast-6.23-mipsbe.npk         package         76.1 KiB         Jan/02/1970 00:11:02           Imulticast-6.23-mipsbe.npk         package         224.1 KiB         Jan/02/1970 00:11:03           Imulticast-6.23-mipsbe.npk         package         80.1 KiB         Jan/02/1970 00:11:03           Imulticast-6.23-mipsbe.npk         package         280.1 KiB         Jan/02/1970 00:11:03           Imulticast-6.23-mipsbe.npk         package         280.1 KiB         Jan/02/1970 00:11:03           Imulticast-6.23-mipsbe.npk         package         280.1 KiB         Jan/02/1970 00:11:03           Imulticast-6.23-mipsbe.npk         package         280.1 KiB         Jan/02/1970 00:11:03           Imulticast-6.23-mipsbe.npk         package         280.1 KiB         Jan/02/1970 00:11:03           Imulticast-6.23-mipsbe.npk         package         280.1 KiB         Jan/02/1970 00:11:03           Imulticast-6.23-mipsbe.npk         package         320.1 KiB         Jan/02/1970 00:11:03 |    |
| 19 items selec                                                                                                    | system-6.23-mipsbe.npk<br>ups-6.23-mipsbe.npk<br>(minimized)                                                                                                    | RouterO  | MetaROUTER<br>Make Supout.rif<br>Manual<br>Exit |       | 17 items 48.1 MB of 126.9 MB used 62% free                                                                                                    |    |

4. Pengecekan

Setelah semua file terupload, selanjutanya kita kan melakukan pengecekan apakah paket sudah terupgrade atau belum , caranya adalah kita reboot terlebih dahulu Router Mikrotik kita.

```
[admin@untung] > system reboot
Reboot, yes? [y/N]:
y
system will reboot shortly
```

Setelah selesai mereboot, kita bisa langsung melihat apakah versinya sudah berubah tau belum, menjadi 6.23karena ditampilan awal winbox sudah terlihat versi dari Mikrotiknya, yang sebelumnya 5.26 sekarang

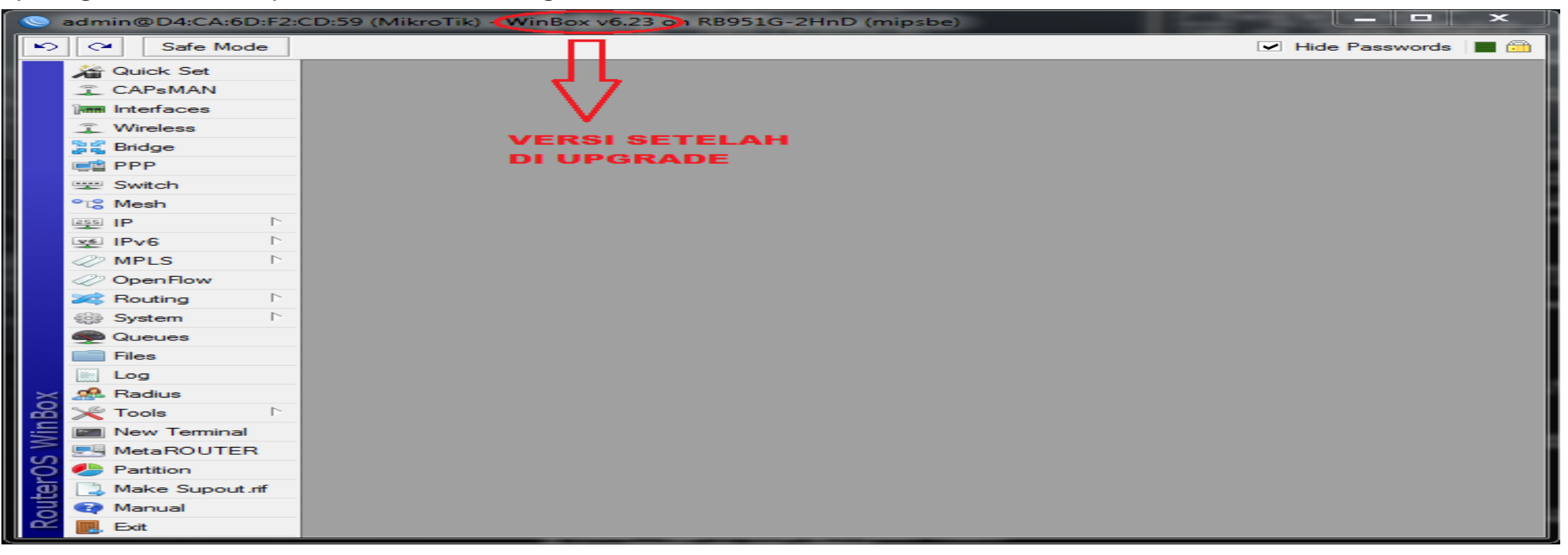

Kita juga bisa melihat paket dari mikrotik yang sudah ter-upgrade, caranya adalah dengan mengklik menu System > Packages. Maka akan terlihat versi dari paket mikrotik akan berubah menjadi versi 6.23

| Package List   |            |                      |                  |           |      |
|----------------|------------|----------------------|------------------|-----------|------|
| Check For Up   | dates Enab | le Disable Unins     | stall Unschedule | Downgrade | Find |
| Name 🛆         | Version    | Build Time           | Scheduled        |           |      |
| advanced-tools | 6.23       | Dec/04/2014 14:46:06 |                  |           | •    |
| 🗃 calea        | 6.23       | Dec/04/2014 14:46:06 |                  |           |      |
| 🖨 dhop         | 6.23       | Dec/04/2014 14:46:06 |                  |           |      |
| 🗃 gps          | 6.23       | Dec/04/2014 14:46:06 |                  |           |      |
| hotspot        | 6.23       | Dec/04/2014 14:46:06 |                  |           |      |
| a ipv6         | 6.23       | Dec/04/2014 14:46:06 |                  |           |      |
| 🗃 lod          | 6.23       | Dec/04/2014 14:46:06 |                  |           |      |
| 🗃 mpls         | 6.23       | Dec/04/2014 14:46:06 |                  |           |      |
| 🗃 multicast    | 6.23       | Dec/04/2014 14:46:06 |                  |           |      |
| 🗃 ntp          | 6.23       | Dec/04/2014 14:46:06 |                  |           |      |
| openflow       | 6.23       | Dec/04/2014 14:46:06 |                  |           |      |
| 🗃 ppp          | 6.23       | Dec/04/2014 14:46:06 |                  |           |      |
| routing        | 6.23       | Dec/04/2014 14:46:06 |                  |           |      |
| security       | 6.23       | Dec/04/2014 14:46:06 |                  |           |      |
| 🗃 system       | 6.23       | Dec/04/2014 14:46:06 |                  |           |      |
| 🗃 ups          | 6.23       | Dec/04/2014 14:46:06 |                  |           | +    |
| 19 items       |            |                      |                  |           |      |

# Kemudian kita lihat apakah terjadi kesalahan/error pada saat mengupgrade paket, untuk melihatnya klik menu Log

| Log                  |        |              |                                         | I   |   |
|----------------------|--------|--------------|-----------------------------------------|-----|---|
| Freeze               |        |              |                                         | all | ₹ |
| Jan/02/1970 00:00:32 | memory | system, info | verified wireless-6.23-mipsbe.npk       |     | + |
| Jan/02/1970 00:00:38 | memory | system, info | verified wireless-fp-6.23-mipsbe.npk    |     |   |
| Jan/02/1970 00:00:38 | memory | system, info | verified user-manager-6.23-mipsbe.npk   |     |   |
| Jan/02/1970 00:00:38 | memory | system, info | verified ups-6.23-mipsbe.npk            |     |   |
| Jan/02/1970 00:00:38 | memory | system, info | verified security-6.23-mipsbe.npk       |     |   |
| Jan/02/1970 00:00:38 | memory | system, info | verified routing-6.23-mipsbe.npk        |     |   |
| Jan/02/1970 00:00:38 | memory | system, info | verified ppp-6.23-mipsbe.npk            |     |   |
| Jan/02/1970 00:00:38 | memory | system, info | verified openflow-6.23-mipsbe.npk       |     |   |
| Jan/02/1970 00:00:38 | memory | system, info | verified ntp-6.23-mipsbe.npk            |     |   |
| Jan/02/1970 00:00:38 | memory | system, info | verified multicast-6.23-mipsbe.npk      |     |   |
| Jan/02/1970 00:00:38 | memory | system, info | verified mpls-6.23-mipsbe.npk           |     |   |
| Jan/02/1970 00:00:38 | memory | system, info | verified lcd-6.23-mipsbe.npk            |     |   |
| Jan/02/1970 00:00:38 | memory | system, info | verified ipv6-6.23-mipsbe.npk           |     |   |
| Jan/02/1970 00:00:38 | memory | system, info | verified hotspot-6.23-mipsbe.npk        |     |   |
| Jan/02/1970 00:00:38 | memory | system, info | verified gps-6.23-mipsbe.npk            |     |   |
| Jan/02/1970 00:00:38 | memory | system, info | verified dhcp-6.23-mipsbe.npk           |     |   |
| Jan/02/1970 00:00:38 | memory | system, info | verified calea-6.23-mipsbe.npk          |     |   |
| Jan/02/1970 00:00:38 | memory | system, info | verified advanced-tools-6.23-mipsbe.npk |     |   |
| Jan/02/1970 00:00:38 | memory | system, info | verified system-6.23-mipsbe.npk         |     |   |
| Jan/02/1970 00:00:38 | memory | system, info | installed system-6.23                   |     |   |
| Jan/02/1970 00:00:38 | memory | system, info | installed advanced-tools-6.23           |     |   |
| Jan/02/1970 00:00:38 | memory | system, info | installed calea-6.23                    |     |   |
| Jan/02/1970 00:00:38 | memory | system, info | installed dhcp-6.23                     |     |   |
| Jan/02/1970 00:00:38 | memory | system, info | installed gps-6.23                      |     |   |
| Jan/02/1970 00:00:38 | memory | system, info | installed hotspot-6.23                  |     |   |
| Jan/02/1970 00:00:38 | memory | system, info | installed ipv6-6.23                     |     |   |
| 1 /02/1070 00.00.20  |        |              |                                         |     | - |

Ternyata tidak ada paket yang gagal terupload, berarti proses pengupgrade an sudah selesai.

## Manage RouterOS Services

Secara default, kita bisa meremote mikrotik menggunakan beberapa cara seperti yang sudah

kita bahas sebelumnya. Namun untuk alasan keamanan, kita diharuskan untuk mendisable

beberapa cara.

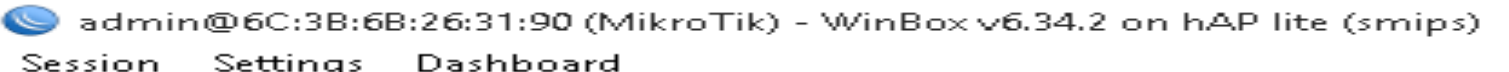

| $\sim$ | C Safe Mode               | Sess                                    | sion: 6C:3B:6B:26:                      | 31:90 |                |             |
|--------|---------------------------|-----------------------------------------|-----------------------------------------|-------|----------------|-------------|
|        | 🄏 Quick Set<br>፺_ CAPsMAN |                                         | P Service List 🧕                        | 2     |                |             |
|        | 🔚 Interfaces              | ~                                       |                                         |       |                | Find        |
|        | 👔 Wireless                |                                         | Name 🗠                                  | Port  | Available From | Certificate |
|        | 😹 Bridge                  |                                         | api                                     | 8728  |                |             |
|        |                           |                                         | api-ssi                                 | 8729  |                | none        |
|        |                           |                                         | • rtp                                   | 21    |                |             |
|        | 🛫 Switch                  |                                         | <ul> <li>ssh</li> <li>telpet</li> </ul> | 22    |                |             |
|        | °t¦3 Mesh                 |                                         | <ul> <li>winbox</li> </ul>              | 8291  |                |             |
|        | 255 IP 🚹 🗅                |                                         | <ul> <li>www</li> </ul>                 | 80    |                |             |
|        | 🧷 MPLS 🛛 🗅                | . – – – – – – – – – – – – – – – – – – – | WWW-ssl                                 | 443   |                | none        |
|        | 🌌 Routing 🛛 🗅             |                                         |                                         |       |                |             |
|        | 🎲 System 🗅                |                                         |                                         |       |                |             |
|        | 🙊 Queues                  |                                         |                                         |       |                |             |
|        | 🚞 Files                   |                                         |                                         |       |                |             |
|        | 🔚 Log                     | 8                                       | items                                   |       |                |             |
|        | 🙈 Badius                  |                                         |                                         |       |                |             |

## Backup and export/import configuration + Lab

**BACKUP**:

Konfigurasi yang di Backup nantinya akan berupa File , jadi kita bisa pindahkan dan merestorenya di Router Lain. Oke tanpa basa basi langsung aja ke langkah konfigurasinya

Untuk CLI kita bisa gunakan perintah

[admin@Untung] > system backup save name=Untung-backup Saving system configuration Configuration backup saved [admin@Untung] >

Kemudian hasil backup dapat dilihat di menu Files, untuk melakukan backup melalui GUI caranya mudah tinggal klik menu Files kemudian klik Backup, maka secara otomatis file backup akan terbuat.

|            |         |                           |                |            |          |               | //       |   |
|------------|---------|---------------------------|----------------|------------|----------|---------------|----------|---|
| IP         | Þ       |                           |                |            |          |               |          |   |
| IPv6       | Þ       |                           |                |            |          |               |          |   |
| MPLS       | Þ       | Fila Liet                 |                |            |          |               |          | X |
| Routing    | Þ       |                           |                |            |          |               |          |   |
| System     | 4       |                           | Kup Restor     |            |          |               | Fina     |   |
| Queues     |         | File Name                 | Δ.             | Туре       | Size     | Creation Time |          | T |
| Queues     |         | 🖹 Untung-24012015-152     | 2.backup       | backup     | 8.7 KiB  | Jan/24/2015   | 15:22:08 |   |
| Files      |         | Dugin                     |                | directory  |          | Nov/22/2014   | 14:25:30 |   |
| Log        |         | Skins                     |                | directory  |          | Nov/22/2014   | 14:24:09 |   |
| LUg        |         | 📄 um-before-migration.tar | -              | .tar file  | 15.0 KiB | Nov/22/2014   | 14:25:48 |   |
| Radius     |         |                           |                |            |          |               |          |   |
| Tools      | Þ       |                           |                |            |          |               |          |   |
| New Termin | nal     |                           |                |            |          |               |          |   |
| ISDN Chan  | inels   |                           |                |            |          |               |          |   |
| KVM        |         |                           |                |            |          |               |          |   |
| Make Supo  | out.rif |                           |                |            |          |               |          |   |
| Manual     |         |                           |                |            |          |               |          |   |
| Exit       |         |                           |                |            |          |               |          |   |
|            |         |                           |                |            |          |               |          |   |
|            |         | 4 items                   | 47.9 MB of 248 | .8 MB used | 80%      | free          |          |   |

Kita bisa mendownload File backupannya dengan cara Copy paste atau drag n drop ke PC kita. Namun jika bosan dengan copas atau drag n drop dari winbox, kita bisa mendownload filenya di FTP Router tersebut. Caranya adalah ke Windows Explorer kemudian ketikkan **ftp://IPROUTER**, lalu silahkan copy pasti dari FTP tersebut.

| E-sea                                   |                             |                      |                         | _ 0        | x     |
|-----------------------------------------|-----------------------------|----------------------|-------------------------|------------|-------|
| 🚱 🔾 🗟 💽 🖓 🕨 The Inter                   | rnet 🕨 14.14.14.1 🕨         |                      | <b>▼</b> 4 <sub>7</sub> | Search 14  | l.1 🔎 |
| Organize 🔻                              |                             |                      |                         | ⊑=<br>₩= ▼ | 0     |
| ☆ Favorites ↓ Downloads ♥ Recent Places | plugin<br>File folder       | skins<br>File folder | um-before-migration.tar |            |       |
| Desktop                                 | Untung-24012015-1522.backup |                      |                         |            |       |
| 📜 Libraries                             | Type: BACKUP                | File                 |                         |            |       |
| 🄹 Apps                                  | 512C. 0,05 KD               |                      |                         |            |       |
| Documents                               |                             |                      |                         |            |       |
| 🁌 Music                                 |                             |                      |                         |            |       |
| Pictures                                |                             |                      |                         |            |       |

#### EXPORT :

Untuk export kita bisa menggunakan perintah seperti dibawah ini, sebelumnya saya udah bilang kalo export ini bisa membackup konfigurasi yang kita inginkan saja, jadi gambar dibawah ini saya kasih 2 contoh yaitu backup keseluruhan dan backup konfigurasi IP.

```
[admin@Untung] > export file=config-ALL
[admin@Untung] > ip address export file=config-IP
[admin@Untung] >
```

Kemudian file nya bisa langsung dilihat di menu Files, untuk melihat nya di mode CLI bisa dengan cara mengetikkan perintah dibawah ini. File hasil Export akan berupa ekstensi **.rsc** 

| [admin@Untung] > f | ile print |        |                      |
|--------------------|-----------|--------|----------------------|
| # NAME             | TYPE      | SIZE   | CREATION-TIME        |
| 0 skins            | directory |        | nov/22/2014 14:24:09 |
| 1 um-before-mi     | .tar file | 15 360 | nov/22/2014 14:25:48 |
| 2 config-ALL.rsc   | script    | 16 345 | jan/24/2015 15:36:25 |
| 3 config-IP.rsc    | script    | 236    | jan/24/2015 15:36:35 |
| 4 pub              | directory |        | jan/24/2015 15:32:05 |
| [admin@Untung] >   |           |        |                      |

Untuk mengecek di GUI bisa klik menu Files nya. Disana bisa dilihat file hasil Export kita yang memiliki ekstensi **.rsc.** besarnya file dan tanggal peng-export-annya.

| File List                |                |            |         |               |            |   |
|--------------------------|----------------|------------|---------|---------------|------------|---|
|                          |                |            |         |               |            |   |
| 🗕 🍸 🖹 🖺 Bac              | kup Restore    | •          |         |               | Find       |   |
| File Name                | Δ.             | Туре       | Size    | Creation Time |            | - |
| 🖹 config-ALL.rsc         |                | script     | 16.0 Ki | B Jan/24/2015 | 15:36:25   |   |
| config-IP.rsc            |                | script     | <br>236 | B Jan/24/2015 | 5 15:36:35 |   |
| Dpub                     |                | directory  |         | Jan/24/2015   | 515:32:05  |   |
| 🗀 skins                  |                | directory  |         | Nov/22/2014   | 14:24:09   |   |
| 🖹 um-before-migration.ta | r              | .tar file  | 15.0 Ki | B Nov/22/2014 | 14:25:48   |   |
|                          |                |            |         |               |            |   |
|                          |                |            |         |               |            |   |
|                          |                |            |         |               |            |   |
|                          |                |            |         |               |            |   |
|                          |                |            |         |               |            |   |
|                          |                |            |         |               |            |   |
|                          |                |            |         |               |            |   |
|                          |                |            |         |               |            |   |
|                          |                |            |         |               |            |   |
|                          |                |            |         |               |            |   |
|                          |                |            | <br>    |               |            |   |
| 5 items (2 selected)     | 48.0 MB of 248 | .8 MB used | 803     | 6 free        |            |   |

#### **IMPORT**:

Import ini digunakan untuk mengembalikan file Export. Untuk melakukan export bisa gunakan perintah berikut

```
[admin@Untung] > import file-name=config-ALL.rsc
Opening script file config-ALL.rsc
Script file loaded successfully
```

Dan Yap , file sudah ter-import. Oke mas broo sekian dulu tentang Export Import nya

## RouterOS License

Mikrotik mempunyai beberapa level license. Setiap level mempunyai perbedaan dalam hal fitur dan fungsi. Berikut perbedaan dari masing-masing level license yang ada pada Mikrotik masing Routerboard sudah medapatkan lisensi

- •Tiap lisensi mempunyai level yang berbeda
- •Lisensi dapat dibeli di situs www.mikrotik.com atau lewat distributor

•Keterangan lisensi bisa di lihat di http://wiki.mikrotik.com/wiki/Manual:License

| Level number                 | 0 (Trial mode) | 1 (Free Demo)           | 3 (WISP CPE)  | 4 (WISP)  | 5 (WISP)  | 6 (Controller) |
|------------------------------|----------------|-------------------------|---------------|-----------|-----------|----------------|
| Price                        | no key 🗗       | registration required 🗗 | volume only 🖉 | \$45      | \$95      | \$250          |
| Initial Config Support       | -              | -                       | -             | 15 days   | 30 days   | 30 days        |
| Wireless AP                  | 24h trial      | -                       | -             | yes       | yes       | yes            |
| Wireless Client and Bridge   | 24h trial      | -                       | yes           | yes       | yes       | yes            |
| RIP, OSPF, BGP protocols     | 24h trial      | _                       | yes(*)        | yes       | yes       | yes            |
| EoIP tunnels                 | 24h trial      | 1                       | unlimited     | unlimited | unlimited | unlimited      |
| PPPoE tunnels                | 24h trial      | 1                       | 200           | 200       | 500       | unlimited      |
| PPTP tunnels                 | 24h trial      | 1                       | 200           | 200       | 500       | unlimited      |
| L2TP tunnels                 | 24h trial      | 1                       | 200           | 200       | 500       | unlimited      |
| OVPN tunnels                 | 24h trial      | 1                       | 200           | 200       | unlimited | unlimited      |
| VLAN interfaces              | 24h trial      | 1                       | unlimited     | unlimited | unlimited | unlimited      |
| HotSpot active users         | 24h trial      | 1                       | 1             | 200       | 500       | unlimited      |
| RADIUS client                | 24h trial      | -                       | yes           | yes       | yes       | yes            |
| Queues                       | 24h trial      | 1                       | unlimited     | unlimited | unlimited | unlimited      |
| Web proxy                    | 24h trial      | -                       | yes           | yes       | yes       | yes            |
| User manager active sessions | 24h trial      | 1                       | 10            | 20        | 50        | Unlimited      |
| Number of KVM guests         | none           | 1                       | Unlimited     | Unlimited | Unlimited | Unlimited      |

# □ NTP Client configuration

Untuk menghindari ketidakjelasan dan ketidakakuratan dari Waktu Routerboard kita harus mengkonfigurasikan sebuah fitur yang bernama NTP atau Network Time Protocol. NTP adalah sebuah protocol yang digunakan untuk melakukan sinkronisasi waktu terhadap perangkat jaringan (NTP Server).

Untuk mengkonfigurasi NTP, kita harus tau IP dari NTP Server yang nantinya kita akan menyesuaikan Waktunya dengan NTP Server tersebut. Di Indonesia ada NTP Server khusus yaitu www.id.pool.ntp.org. dan untuk itu tentunya Router kita harus terhubung ke internet seperti di Lab sebelumnya.

Langkah Konfigurasi :

Kita akan buat topologinya kurang lebih menjadi seperti ini

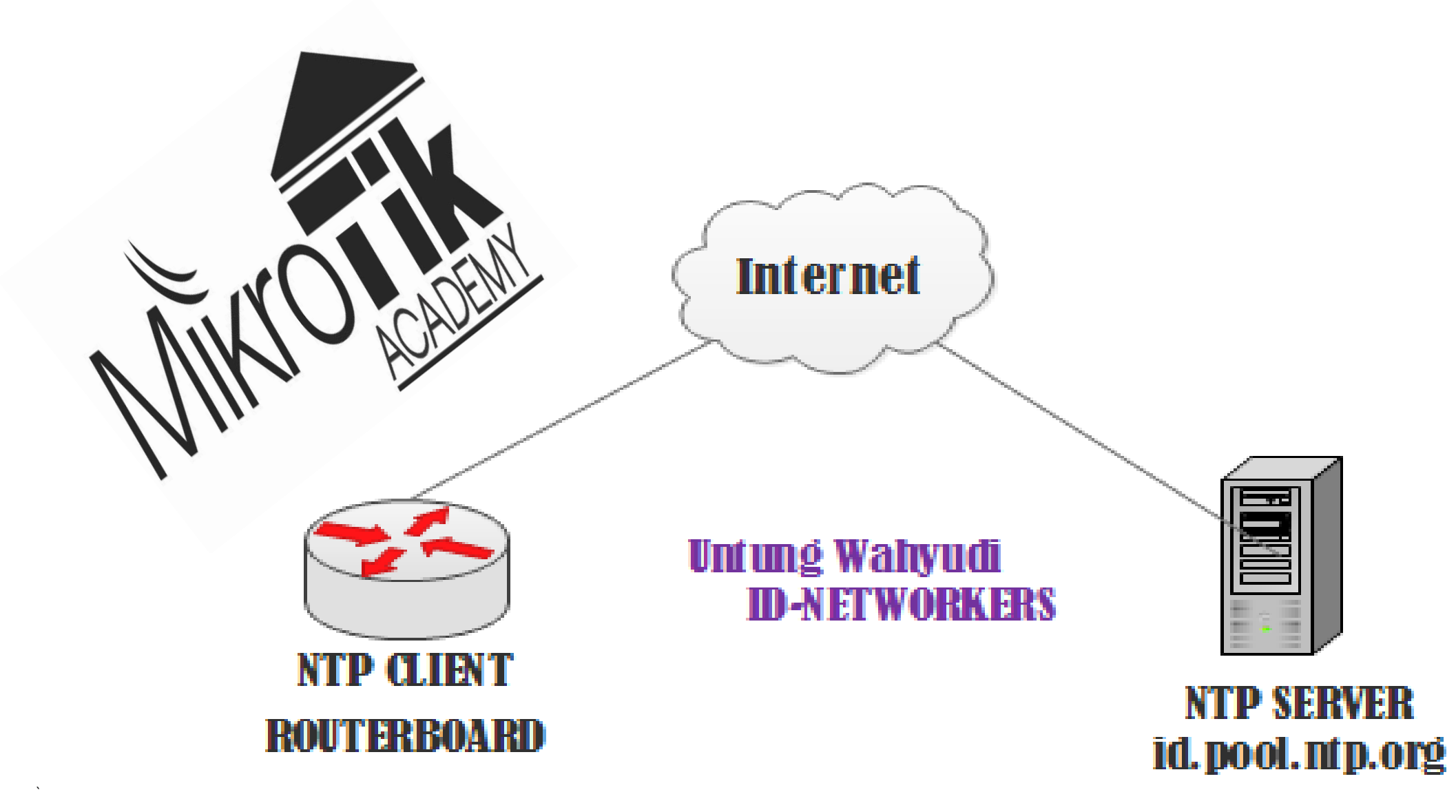

#### 1. Cek IP NTP Server

Yang pertama harus dilakukan adalah melihat IP dari NTP Server nya yaitu **id.pool.ntp.org**, untuk melihatnya bisa menggunakan 2 cara yaitu dengan cara ping dan nslookup.

Dengan Cara Ping :

C:\Windows\system32\cmd.exe

```
C:\Users\PC01>ping id.pool.ntp.org
Pinging id.pool.ntp.org [202.150.160.150] with 32 bytes of data:
Reply from 202.150.160.150: bytes=32 time=4ms TTL=52
Reply from 202.150.160.150: bytes=32 time=4ms TTL=52
Reply from 202.150.160.150: bytes=32 time=4ms TTL=52
Reply from 202.150.160.150: bytes=32 time=15ms TTL=52
Ping statistics for 202.150.160.150:
Packets: Sent = 4, Received = 4, Lost = 0 (0% loss),
Approximate round trip times in milli-seconds:
     Minimum = 4ms, Maximum = 15ms, Average = 6ms
C:\Users\PC01>
```

 $\Sigma\overline{S}$ 

E

#### Dengan Cara Nslookup:

| C:\Windows\system32\cmd.exe                                                                                                    | <u> </u> | Γ |
|----------------------------------------------------------------------------------------------------|----------|---|
| C:\Users\PC01>nslookup id.pool.ntp.org<br>DNS request timed out.<br>timeout was 2 seconds.<br>Server: UnKnown<br>Address: 199.199.199.1                                                  |          |   |
| Non-authoritative answer:<br>DNS request timed out.<br>timeout was 2 seconds.<br>Name: id.pool.ntp.org<br>Addresses: 203.89.31.13<br>203.114.224.252<br>180.211.88.50<br>202.150.160.150 |          |   |
| C:\Users\PC01>                                                                                                    | -        |   |

Konfigurasi NTP Client
 Setelah tau alamat IP dari NTP Server selanjutnya kita configurasi NTP Client di Mikrotik.
 Untuk CLI bisa gunakan perintah

[admin@untung> system ntp client set enable=yes primary-ntp=202.150.160.150 mode=unicast

Atau bisa juga primary-ntp kita isi dengan alamat website NTP Server, menjadi

[admin@untung> system ntp client set enable=yes primary-ntp=id.pool.ntp.org mode=unicast

Untuk mode GUI nya klik menu **System > NTP Client** kemudian isikan alamat ntp servernya dan modenya

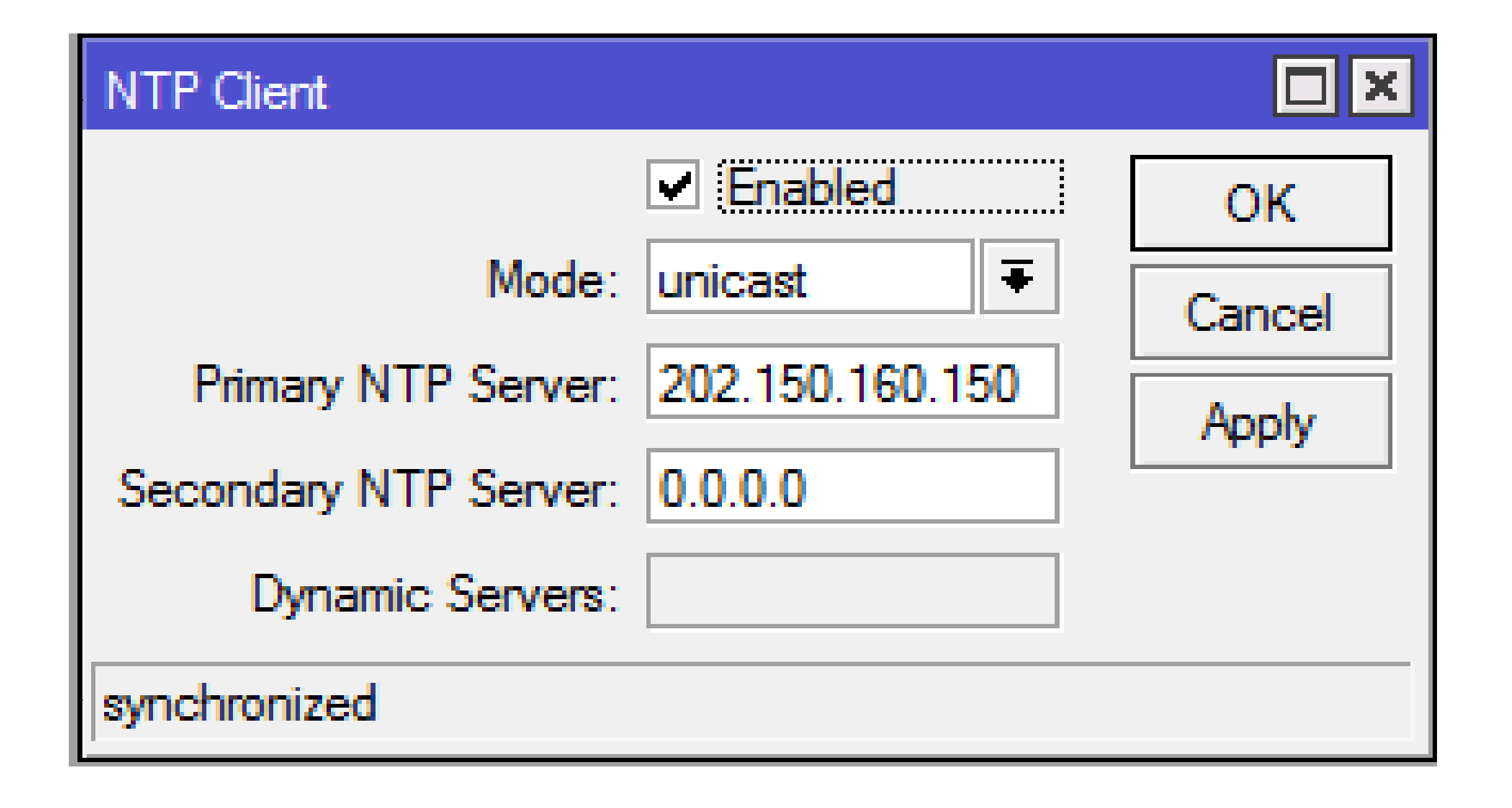

3. Pengaturan Zona Waktu

Selanjutnya kita harus mengkonfigurasikan Time Zone sesuai dengan tempat tinggal kita, Misalnya Asia/Jakarta untuk WIB, Asia/Makassar untuk WITA dan Asia/Jayapura untuk WIT.

Untuk mengatur Waktu melalui CLI bisa gunakan perintah

[admin@untung> system clock set time-zone-name=Asia/Jakarta

4. Pengujian

Kemudian kita cek apakah waktunya sudah sinkron atau belum, dengan perintah

[admin@untung> system clock print

Atau bisa dilihat lewat GUI dengan cara klik Menu System > Clock.

| Clock                          |        |
|--------------------------------|--------|
| Time Manual Time Zone          | OK     |
| Time: 11:09:09                 | Cancel |
| Date: Jan/24/2015              | Apply  |
| Time Zone Name: Asia/Jakarta 🗧 |        |
| GMT Offset: +07:00             |        |
|                                |        |

Sekarang waktu di RB kita tidak akan kembali ke Tahun 1970, selama masih sinkron dengan NTP id.pool.ntp.org

Oke karena sudah berhasil saatnya saya untuk bilang "sempoaaal"

Oke sekian dulu mas dan mba broo, lanjut lagi nanti di lab lab yang menarik untuk dibaca.

# Netinstall + Lab

Salah satu cara menginstall Mikrotik adalah dengan cara Netinstall. Apaa itu Netinstall ??. Bagi yang belum tau saya jelasin secara singkat aja yaa , jadi Netinstall adalah sebuah software yang digunakan untuk menginstall ulang RouterBoard ataupun RouterOS , yang perantaranya melalui ethernet.

Oh maaf sebelum ke konfigurasinya pertama tama siapin dulu alat tempurnya

ALAT TEMPUR :

- Software Netinstall
- Paket Mikrotik dengan versi sesuka kalian
- Kabel UTP
- Dan yang paling penting RouterBoard nya

Oke pertama tama saya jelasin dulu cara download software Netinstallnya. Kita bisa download softwarenya di www.mikrotik.com/download, sesuaikan juga arsitektur dan seri dari RouterBoard. Mendownload Netinstall sama seperti kita mendownload packet mikrotik yang sudah dibahas di Lab sebelumnya.

#### Download MikroTik software products

RouterOS

Please choose your instruction set:

| v6.25 | 2015-Jan-19                            |                                                                                              | v5.26    | v4.17   |
|-------|----------------------------------------|----------------------------------------------------------------------------------------------|----------|---------|
|       | Upgrade package                        | Standard upgrade package. Can also be used for Netinstall.                                   | <b>—</b> |         |
|       | All packages                           | Package with all features including less used ones.                                          |          | <b></b> |
| 0     | Wireless CAPsMANv2                     | Wireless test package which includes the new CAPsMAN feature (Controlled AP system manager). | 0        | 0       |
| 3     | Netinstall                             | Utility for installation from network.                                                       | ÷        | ÷       |
| ÷     | Utility for installation fr<br>Torrent | Downloadable content with Bit-Torrent client.                                                |          | 1       |
|       | Changelog                              | View changes in current version.                                                             | Σ        | Σ       |
| Σ     | MD5                                    | View MD5 hashes to confirm file validity.                                                    |          |         |

Kemudian sekalian juga download paket mikrotiknya versi berapapun. Jika sudah terdownload. Pastikan RouterBoard telah terpasang ke PC/Laptop kita. Colokkan kabel UTP nya ke Port ether1 (PoE). Jangan lupa masukkan IP PC kita menjadi 1 network dengan RouterBoard.

| Internet Protocol Version 4 (TCP/IPv4)                                                                               | Properties 8 23                                                        |
|----------------------------------------------------------------------------------------------------|------------------------------------------------------------------------|
| General                                                                                                    |                                                                        |
| You can get IP settings assigned auto<br>this capability. Otherwise, you need to<br>for the appropriate IP settings. | matically if your network supports<br>o ask your network administrator |
| Obtain an IP address automatica                                                                                      | ally                                                                   |
| Use the following IP address:                                                                                        |                                                                        |
| IP address:                                                                                                    | 192.168.88.2                                                           |
| Subnet mask:                                                                                                    | 255.255.255.0                                                          |
| Default gateway:                                                                                                    | 192.168.88.1                                                           |
| Obtain DNS server address auto                                                                                       | matically                                                              |
| Ose the following DNS server add                                                                                     | dresses:                                                               |
| Preferred DNS server:                                                                                                | 8.8.8.8                                                                |
| Alternate DNS server:                                                                                                | · · ·                                                                  |
| Validate settings upon exit                                                                                          | Advanced                                                               |
|                                                                                                    | OK Cancel                                                              |

Sama halnya ketika kita ingin menginstall ulang PC, kita juga harus mengatur boot priority di RouterBoard. Untuk mengaturnya silahkan remote RouterBoard lewat winbox kemudian klik menu System > Routerboard > Settings kemudian dibagian Boot Device pilih yang "try-ethernet-once-then-nand" artinya kita akan mengatur boot yang pertama adalah lewat ethernet.

|             | CIOCK               |                   |                                 |                 |                 |                      |        |
|-------------|---------------------|-------------------|---------------------------------|-----------------|-----------------|----------------------|--------|
| Switch      | Console             |                   |                                 |                 |                 |                      |        |
| °t\$ Mesh   | Disks               |                   |                                 |                 |                 |                      |        |
| ES IP       | Driver              | -                 |                                 |                 |                 |                      |        |
| 👳 IPv6 🛛 🗅  | Livers .            | Routerboard       |                                 |                 | Settings        |                      |        |
| 🧷 MPLS 🗈    | Health              | -                 | <ul> <li>Routerboard</li> </ul> | ОК              | Baud Bate:      | 115200               | OK     |
| OpenFlow    | History             | Model:            | 951G-2HnD                       |                 | Daud Nate.      | ■ 113200             |        |
|             | Identity            |                   | 400000000755                    | Upgrade         | Boot Delay:     | 1 s                  | Cancel |
|             | LCD                 | Senal Number:     | 4699022297FD                    | Settings        | Enter Setup On: | any key 🗧            | Apply  |
| System      | LEDs                | Current Firmware: | 3.19                            |                 | Boot Device:    | trv-ethemet-once-the |        |
| Queue:      | License             | Upgrade Firmware: | 3.19                            | USB Power Reset | CDULE           | CODALL               | •      |
| Files       | Logging             |                   |                                 |                 | CFU Frequency:  | 600MHz               |        |
| E Log       | NTP Client          | -                 |                                 |                 | Boot Protocol:  | bootp                |        |
| 🥵 Radius    | NTP Server          |                   |                                 |                 |                 | Enable Jumper Reset  |        |
| 💥 Tools 🛛 🗅 | NTF Server          | -                 |                                 |                 |                 | Force Backup Booter  |        |
| New Teminal | Packages            | -                 |                                 |                 |                 | Silent Boot          |        |
| MetaBOUTER  | Password            | -                 |                                 |                 |                 |                      |        |
| Partition   | Ports               |                   |                                 |                 |                 |                      |        |
|             | Reboot              |                   |                                 |                 |                 |                      |        |
|             | Reset Configuration |                   |                                 |                 |                 |                      |        |
| 😋 Manual    | Resources           |                   |                                 |                 |                 |                      |        |
| 🖉 🖳 Exit    | Routerboard         |                   |                                 |                 |                 |                      |        |
| 2 ·         | Scheduler           |                   |                                 |                 |                 |                      |        |
|             | Corinta             |                   |                                 |                 |                 |                      |        |
| ~           | Scripts             |                   |                                 |                 |                 |                      |        |
| n           | Shutdown            |                   |                                 |                 |                 |                      |        |
|             |                     |                   |                                 |                 |                 |                      |        |

Selanjutnya jalankan program Netinstall, kemudian klik bagian Netbooting lalu masukkan IP dari Router. Karena di sini IP Router saya adalah 192.168.88.1 maka saya masukkan secara default, yaitu ip sekian.

| MikroTik Netinstall for Route | rOS v6.25           |                                                                                                    |
|-------------------------------|---------------------|----------------------------------------------------------------------------------------------------|
| Routers/Drives                |                     |                                                                                                    |
| Label MAC address / M         | edia Status         | Software ID: Help                                                                                                    |
| D:\ Hard disk                 | Ready               | Key: Browse                                                                                                    |
| E:\ Hard disk                 | Ready               | Keep old configuration Get key                                                                                                 |
|                               |                     |                                                                                                    |
|                               |                     | IP address: 7 Flashfig                                                                                                    |
| 1                             | Setwork             | k Booting Settings                                                                                                    |
| Make floppy Net booting       | Ins There           | you can set parameters for PXE (Pre-boot eXecution Environment)<br>and Etherboot server that can boot your router over network |
| Sets:                         | -                   | Boot Server enabled     Client IP address: 192.168.88.1                                                                        |
| From: C:\Users\kim\Downloads' | Comp                |                                                                                                    |
| Name Version                  | De                  | OK Cancel                                                                                                    |
| 🖉 🛎 advanced-tools 🛛 6.25     | eman eneric, pinger | rs, nermaterr and other damaes                                                                                                 |
| alea 6.25 🏾                   | lawfully authorized | l electronic surveilance                                                                                                    |
| ahcp 6.25 🖉                   | DHCP client and s   | server                                                                                                    |
| 📕 🏝 gps 🛛 6.25                | Provides support f  | for GPS.                                                                                                    |
| 🏼 🏝 hotspot 6.25              | Provides HotSpot    | -                                                                                                    |
| L                             | <b>P</b> 11 17      |                                                                                                    |
| Loaded 19 package(s)          |                     |                                                                                                    |

Setelah itu reset RouterBoard dengan cara Hard Reset, dan tunggu sampai Routerboard terdeteksi oleh Netinstall. Jika sudah terdeteksi selanjutnya klik di bagian RouterBoardnya lalu klik bagian **Browse** untuk memasukkan paket yang akan di install di RouterBoard, lalu klik **select All** kemudian klik **install.** 

| MikroTik Netinstall for I  | RouterOS v6.25                               |                                                                |                  |
|----------------------------|----------------------------------------------|----------------------------------------------------------------|------------------|
| Routers/Drives             |                                              |                                                                |                  |
| Label MAC addre:           | ss / Media Status                            | Software ID: L8LM-B4QR                                         | Help             |
| D:\ Hard disk              | Ready                                        | Key: <ul> <li><use key="" previous=""> (jAMD)</use></li> </ul> | Browse           |
| E:\ Hard disk              | Ready                                        | Keep old configuration                                         | Get keu          |
| RB951G D4:CA:6D:F          | 2:CD:58 Ready                                |                                                                |                  |
|                            |                                              |                                                                | Flashfig         |
| Coloriad 19 pack age(a)    |                                              | Gateway:                                                       |                  |
| Selected 15 package(s)     |                                              | Baudirate: 🗾 🚽 🗖 Appl                                          | v default config |
| Make floppy Net bootin     | n Install Cancel                             |                                                                |                  |
|                            |                                              |                                                                |                  |
| Packages                   | <b>k</b>                                     |                                                                |                  |
| Sets: Previous Install     | ✓ Save set Delete                            | : 👎t                                                           |                  |
| From: C:\Users\kim\Down    | loads\Compressed\all_pac                     | se Select all                                                  | Select none      |
|                            |                                              |                                                                |                  |
| Name Versio                | n Description                                |                                                                | <u> </u>         |
| ✓ advanced-tools 6.25      | en <mark>t</mark> ail client, pingers, netwa | tch and other utilities                                        | =                |
| I ⊂ calea 6.25             | lawfully authorized electron                 | ic surveilance                                                 |                  |
| I dhcp 6.25                | DHCP client and server                       |                                                                |                  |
| <b>I</b> gps 6.25          | Provides support for GPS.                    |                                                                |                  |
| hotspot 6.25               | Provides HotSpot                             |                                                                | -                |
|                            |                                              |                                                                |                  |
| calea depends on system (6 | .25)                                         |                                                                |                  |

#### Kemudian proses instalasi akan berjalan, tunggu hingga proses instalasi selesai

| MikroTik Netinstall for      | RouterOS v6.25                 |                                         |                  |
|------------------------------|--------------------------------|-----------------------------------------|------------------|
| Routers/Drives               |                                |                                         |                  |
| Label MAC addre              | ess / Media Status             | Software ID: L8LM-B4QR                  | Help             |
| D:\ Hard disk                | Ready                          | Kev: <a>kev</a> <a>kev</a> <a>fiAMD</a> | Browse           |
| E:\ Hard disk                | Ready                          |                                         |                  |
| RB951G D4:CA:6D:             | F2:CD:58 Installing            |                                         | Get Key          |
|                              |                                | IP address:   /                         | Elashfia         |
|                              |                                | Gateway:                                | riasning         |
| Transfering: system-6.25-mip | osbe.npk                       | Baud rate: 📃 🗖 Appl                     | y default config |
| Make floppy Net bootin       | ng Install Cancel              | Configure script:                       |                  |
| Packages                     |                                |                                         |                  |
| Sets: Previous Install       | ✓ Save set Delete              | set                                     |                  |
| From: C:\Users\kim\Dowr      | nloads\Compressed\all_pac Brow | se Select all                           | Select none      |
| Name Versi                   | on Description                 |                                         | <b>A</b>         |
| ✓ advanced-tools 6.25        | email client, pingers, netwa   | tch and other utilities                 | =                |
| I ⊂ calea 6.25               | lawfully authorized electroni  | ic surveilance                          |                  |
| ✓ dhcp 6.25                  | DHCP client and server         |                                         |                  |
| gps 6.25                     | Provides support for GPS.      |                                         |                  |
| hotspot 6.25                 | Provides HotSpot               |                                         | -                |
|                              | B 11 17 1B 6                   |                                         |                  |
| calea depends on system (6   | 5.25)                          |                                         | //               |

Setelah proses instalasi selesai silahkan test login dengan menggunakan winbox, maka hasilnya adalah seperti dibawah ini, RouterBoard telah kembali menjadi Baru yeaaay !

| 0      | admin      | n@D4:CA:6D:     | F2:CD:58 (MikroTik) - WinBox v6.25 on RB951G-2HnD (mipsbe) |           | 25 |
|--------|------------|-----------------|------------------------------------------------------------|-----------|----|
|        | <b>A</b>   | Safe Mode       | ✓ Hide                                                     | Passwords |    |
|        | 24 Q       | Quick Set       |                                                            |           |    |
|        | ÎC         | APsMAN          |                                                            |           |    |
|        | Jan In     | nterfaces       |                                                            |           |    |
|        | ΞV         | Vireless        |                                                            |           |    |
|        | 28 В       | Bridge          |                                                            |           |    |
|        | 📑 P        | PP              |                                                            |           |    |
|        | 🛫 S        | Switch          |                                                            |           |    |
|        | °t8 №      | /lesh           |                                                            |           |    |
|        | 255        | P               |                                                            |           |    |
|        | ¥€ IF      | Pv6             |                                                            |           |    |
|        | ⊘ №        | MPLS            |                                                            |           |    |
|        | <i>~</i> • | OpenFlow        |                                                            |           |    |
|        | 26 R       | Routing         |                                                            |           |    |
|        |            | System          |                                                            |           |    |
|        |            | Rueues          |                                                            |           |    |
|        |            | lles            |                                                            |           |    |
|        |            | log<br>Padius   |                                                            |           |    |
| õ      |            | Tadius          |                                                            |           |    |
| 물      |            | lew Terminal    |                                                            |           |    |
| $\geq$ |            |                 |                                                            |           |    |
| S      | P          | Partition       |                                                            |           |    |
| Ч<br>Ч |            | Make Supout rif |                                                            |           |    |
| it i   |            | Manual          |                                                            |           |    |
| 8      | E          | Exit            |                                                            |           |    |

Oke mas dan mba broo karena sudah berhasil saatnya saya untuk bilang sempoaal, Oh ya ada tambahan lagi nih, hati hati ketika memilih device yang akan diinstall, jangan sampe salah klik malah menginstall di partisi harddisk Laptop/PC anda. Oke sekian dulu Wassalam!

KN 10 BULUKUN

# SEKIAN

# SALAM TKJ